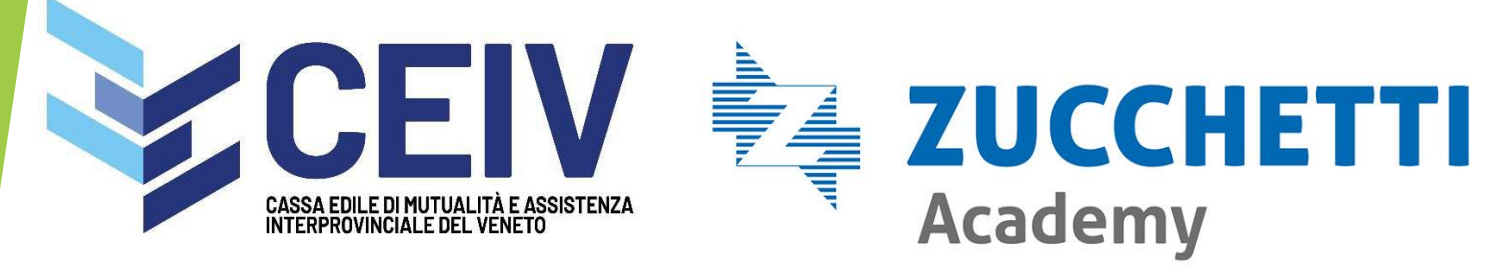

Attività propedeutiche per la gestione del cantiere al fine dell'ottenimento dell'Attestazione di Congruità, mediante il corretto utilizzo dello Sportello Virtuale delle Casse Edili del Veneto e della Denuncia M.U.T

### 22/11/2022

### Relazione a cura di: Dott.ssa Lara De Stefani

Corso realizzato da Zucchetti ©2022 - Tutti i diritti riservati.

La riproduzione, la registrazione, la comunicazione, la messa a disposizione al pubblico, il noleggio, il prestito, la diffusione senza l'autorizzazione di Zucchetti spa è vietata. Tutti i contenuti possono essere scaricati o utilizzati solo secondo le modalità previste dai diritti stessi e comunque non per uso commerciale. Ogni utilizzo dei contenuti in violazione delle norme di legge, è illecito e sarà pertanto perseguibile da Zucchetti.

### ARGOMENTI WEBINAR

- □ PORTALE UNICO : REGISTRAZIONE , AGGIUNTA ACCREDITI, NUOVO ACCREDITO
- **SPORTELLO VENETO : INSERIMENTO DNL**
- GESTIONE ORE SOCI, TITOLARI, COLLABORATORI
- GESTIONE ORE AUTONOMI E SOCI DITTE ARTIGIANE SENZA DIPENDENTI
- □ INSERIMENTO DOCUMENTAZIONE DI CANTIERE E DI CONGRUITA'
- SUBAPPALTI DI SECONDO LIVELLO
- LAVORI IN PROPRIO
- ATI/CONSORZI
- **CONSULTAZIONE SOSPENSIONE O RESPINTA DNL**
- INSERIMENTO DNL INTEGRATIVA PER PROROGA DATA FINE, MODIFICA IMPORTI O INSERIMENTO SUBAPPALTI.

### ARGOMENTI WEBINAR NOVITA'

- **REGISTRAZIONE DITTA ESTERNA ALLO SV**
- **INVIO CANTIERE A CNCE SE DITTA PRESENTE Più VOLTE**
- **CREAZIONE DNL: SCELTA POSIZIONE IMPRESA**

### Registrazione al Portale Unico di Accesso

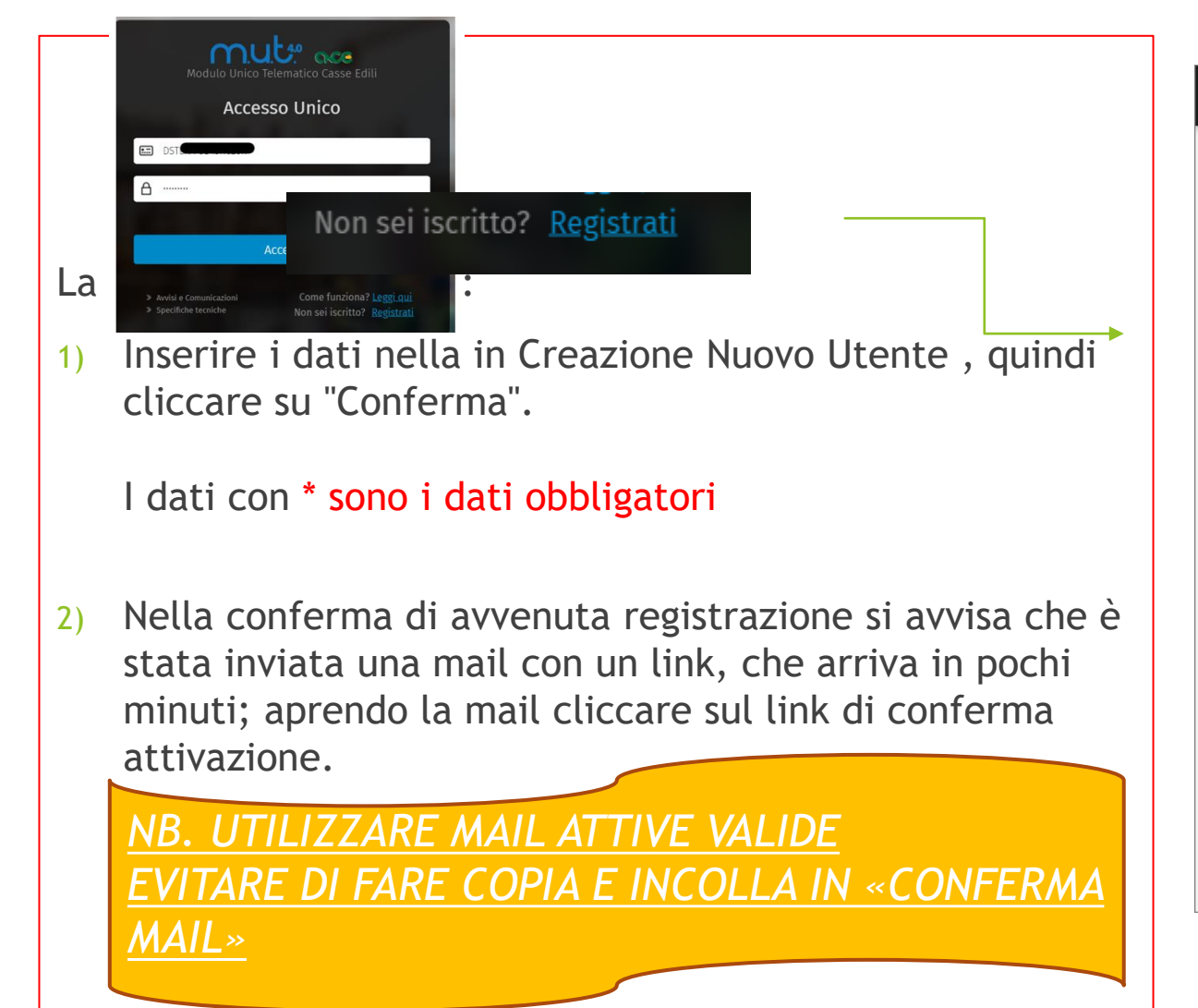

| ■ Registrazione Access                                                | o Unificato MUT                                            |                                        |                                                            |
|-----------------------------------------------------------------------|------------------------------------------------------------|----------------------------------------|------------------------------------------------------------|
| Registrazione                                                         |                                                            |                                        |                                                            |
| Creazione Nuovo Utente                                                | Conferma Registrazio                                       | ne                                     |                                                            |
| 1) Crei il suo codice di Accesso U<br>( Riceverà una email di conferi | nivoco usando una email v<br>na per validare la registra:  | alida<br>zione )                       |                                                            |
|                                                                       | Codice Fisca                                               | ale Utente *                           |                                                            |
| <br>Cognom                                                            | e*                                                         |                                        | Nome*                                                      |
|                                                                       |                                                            |                                        |                                                            |
| Sesso *                                                               | Data di Nascita *                                          | Prov*                                  | Comune di Nascita *                                        |
| Cellula                                                               | re 🖻                                                       | v                                      | ~                                                          |
| Centra                                                                |                                                            |                                        |                                                            |
| 2) Inserire un indirizzo email v<br>inviate le credenziali            | valido a cui saranno                                       | 3) Indichi l                           | a pasword che si intende utilizzare                        |
| Email                                                                 | *                                                          |                                        | Password *                                                 |
| Conferma E                                                            | imail *                                                    |                                        | Conferma Password *                                        |
| Dichiaro di aver pre<br>consenso al trattan                           | eso visione dell'informativ<br>nento dei dati personali pe | a rilasciata ai s<br>er le finalità in | ensi del Reg. 679/2016 UE ed esprimo il<br>esso descritte. |
| <u>Leggi l'informativa</u>                                            | al trattamento dei dati per                                | <u>rsonali</u>                         |                                                            |
| Non sono un robot                                                     | reCAPTCHA<br>Privacy - Termini                             |                                        | Conferma Annulla                                           |
|                                                                       |                                                            |                                        |                                                            |

### Portale Unico: Reimposta Password

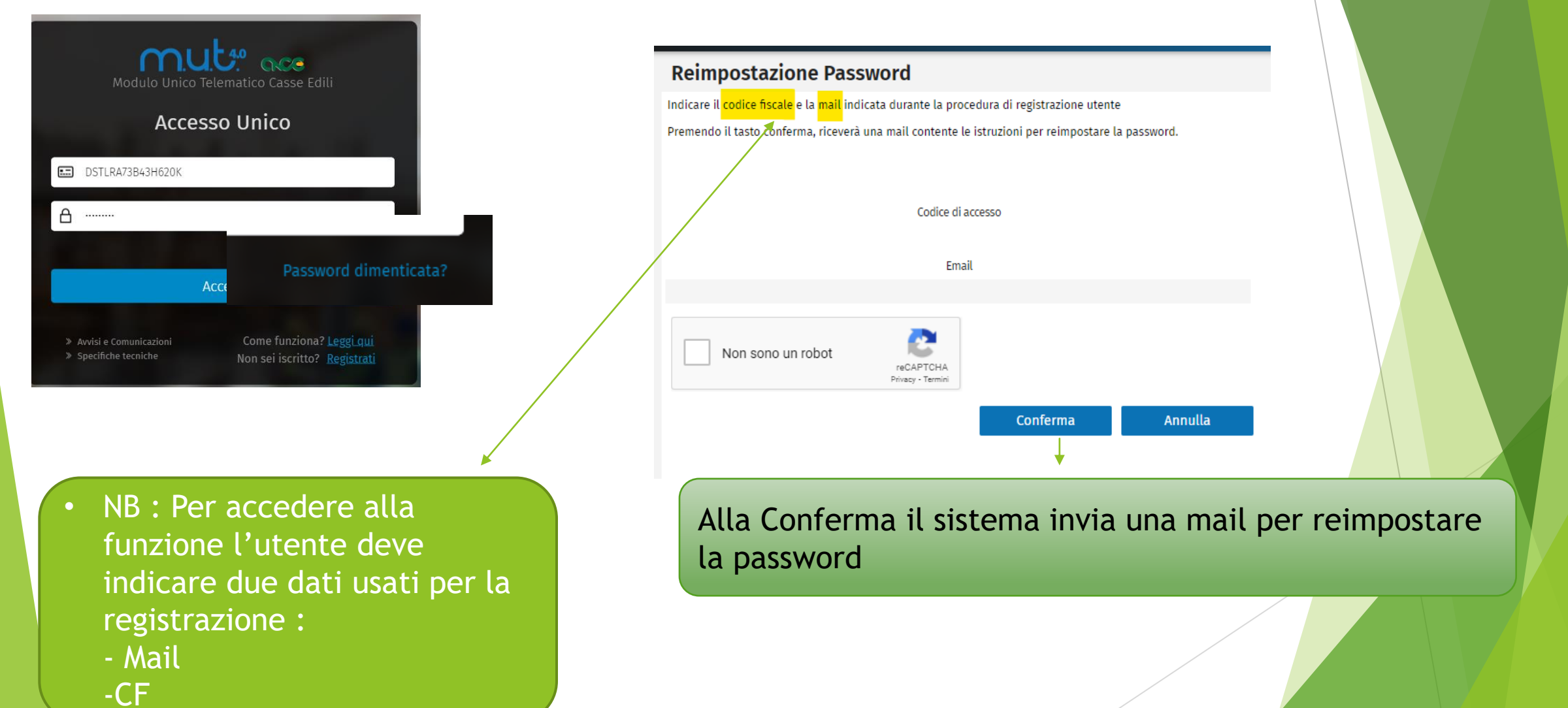

## Portale Unico di Accesso

### UNICO ACCESSO posso accedere a PIU' applicativi (MUT, Osservatorio) con UN SOLO login

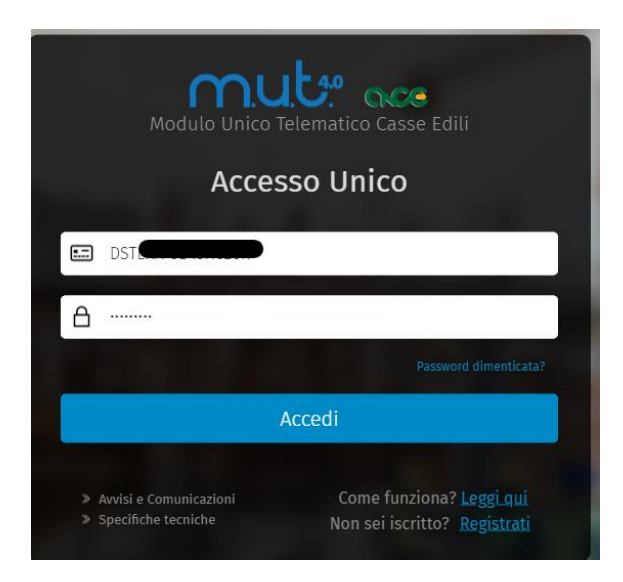

- Sito web https://mutssl2.cnce.it /mutuser/
- Accesso tramite registrazione con codice fiscale della persona fisica

### Ai sensi GDPR questo GARANTISCE:

- Tracciabilità dei dati,
- Maggiore sicurezza informatica
- Trasparenza negli accessi

### Dashboard

#### Applicativi

Gosservatorio Cantieri - Sportello Virtuale - Siceweb
 NI00\_admin
 NI00CON\_000001
 NI00CON\_000010
 PS00\_ADMIN
 F ♥ MUT Amministrazione
 NI00\_admin
 PS00\_ADMIN
 F ♥ MUT Ditte e Consulenti
 NI00CON\_000001
 NI00CON\_000001
 NI00CON\_000005
 NI00CON\_000005
 NI00CON\_000005

### Portale Unico - Pagina di Benvenuto

Se gli accrediti sono già configurati

#### Pagina di Benvenuto

#### Benvenuto sul Portale Unico di Accesso!

Tramite il portale di Accesso Unico potrai accedere alla suite dei programmi riservati agli utenti della cassa edile unicamente cliccando sul tasto Accedi presente sulla tua Dashboard.

forte à sufficiente une prime configuratione iniziale docli utenti ed applicativi a te dedicati

#### Vai Alla Dashboard

clicca sul pulsante sottostante per passare alla tua Dashboard \*

mare questa pagina di Benvenuto dal menu laterale di sinistra

#### se desideri configurare i tuoi accrediti scegu un opzione tra quelle proposte di seguito

#### (1) Utente registrato ai servizi MUT / Osservatorio / SiceWEB prima del 31.01.2022

Se sei un utente già registrato ai servizi MUT - Osservatorio Cantieri - Siceweb - Sportello virtuale e possiedi già le credenziali di accesso è sufficiente aggiungere l'accredito al tuo portafoglio accrediti.

Per aggiungere l'accredito all'applicativo desiderato è sufficente scegliere l'applicativo o selezionarlo dall'albero degli applicativi e quindi cliccare sul tasto Aggiungi Accredito

#### Per aggiungere un accredito

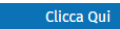

#### (2) Utente iscritto alla Cassa Edile ma non registrato

Se sei un utente iscritto in Cassa Edile ma non disponi ancora delle credenziali di accesso occorre inoltrare una richiesta di accreditamento alla Cassa Edile di compentenza.

La richiesta dovrà essere convalidata dalla Cassa Edile alla quale hai inoltrato la richiesta, la quale dopo l'approvazione abbinerà automaticamente il tuo utente di portale con l'utente registrato in Cassa Edile.

Puoi seguire l'andamento della tua richiesta cliccando sulla voce di menu: Richieste Accrediti Casse o tramite notifica ricevuta via email.

Per inserire una richiesta di accreditamento Clicca sul tasto sottostante.

#### Per creare una richiesta di nuovo accredito

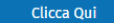

#### (3) Utente non ancora iscritto alla Cassa Edile

Se non sei ancora iscritto alla Cassa Edile per la quale vuoi accreditarti devi prima richiederne l'iscrizione seguendo l'iter previsto dalla Cassa Edile stessa.

Dopo la registrazione alla Cassa Edile puoi proseguire con la richiesta di Nuovo Accredito.

Per maggiori informazioni sei pregato di contattare la Cassa Edile di riferimento.

#### 2 NUOVO ACCREDITO

**1 AGGIUNTA** 

**ACCREDITO** 

#### 3 UTENTE MAI REGISTRATO IN CASSA

### AGGIUNTA ACCREDITO

CASO 1 Va utilizzato per coloro che sono già utenti registrati al servizio MUT ( o allo Sportello Virtuale) e desiderano creare un nuovo accredito per quel servizio

|                            | Accred                             | lito              |             |                |                                 |                             |                 |                           |          |                |                                   |
|----------------------------|------------------------------------|-------------------|-------------|----------------|---------------------------------|-----------------------------|-----------------|---------------------------|----------|----------------|-----------------------------------|
|                            | Applicativo MUT Ditte e Consulenti |                   |             | ~              | ~                               |                             |                 |                           |          |                |                                   |
|                            | Accred                             | liti O            | 3           | CS¥            | Aggiungi Accredito              | Elimina Accredito           | Nuovo Accredito |                           |          |                |                                   |
|                            | Codice                             | CE                | Co          | dice Accesso A | Applicativo                     | Applicativo                 | Da              | ta Inserimento            | Accred   | lito MUT       |                                   |
|                            |                                    |                   |             |                |                                 |                             |                 | Codice CE                 |          | PADOVA         | ~                                 |
| Pagina di re               | egistrazione                       | per il servi      | izio SiceV  | Veb per la     | Cassa Edile del Veneto          | )                           |                 | Codice Acces              | 550      | PD00CON_000111 |                                   |
| l dati di acce             | sso verranno i                     | nviati all'indiri | izzo e-mail | indicato dura  | nte la registrazione. I dati di | i accesso sono strettamente | riservati.      | Password                  |          |                |                                   |
|                            |                                    |                   | 220 C 11101 |                |                                 |                             |                 | Conferma Pa               | assword  |                |                                   |
| Tipo Utente<br>Cassa Edile | * (<br>di:*                        | ) Consulente      | ○ Impresa   | ۱<br>۲         | ~                               |                             |                 | Applicativi<br>Attivabili |          | MUT            | Osservatorio Cantier<br>- Siceweb |
| Codice di Ac<br>Password U | tente *                            | s: NI00CON_       | 000001 op   | pure NI0000    | 0 0                             | Verifica                    |                 |                           |          |                |                                   |
|                            |                                    |                   |             |                |                                 |                             |                 |                           | Conferma |                | Annulla                           |
|                            |                                    |                   |             |                |                                 |                             |                 |                           |          |                |                                   |

## NUOVO ACCREDITO MUT O SV

- Va utilizzato dal un consulente :
  - CASO 2 che è iscritto in CE CEIV ma non ha ancora la credenziali di accesso

- CASO 3 che non è mai stato iscritto in CE CEIV e che pertanto non ha utente e password o che non si è mai registrato allo Sportello Virtuale .

| Accredito       |                        |          |                     |                   |                 | Nuovo Accre           | edito                   |                                  |        |
|-----------------|------------------------|----------|---------------------|-------------------|-----------------|-----------------------|-------------------------|----------------------------------|--------|
| Applicativo MUT | Ditte e Consulenti     |          |                     | $\sim$            |                 | Dati Richiesta        | Dati Utente             | Conclusione                      |        |
| Accrediti       | 0 7                    |          |                     | Elimina Accredito | Nuovo Accrodito | Scegli la cassa edi   | le di iscrizione dell'I | utente alla quale vuoi accredita | arti   |
| Acciediti       | $\gamma$ $\varepsilon$ | <u> </u> | Agginingi Accientio | Etilina Accredito | NUOVO ACCIEDITO | Cassa Edile *         |                         |                                  | $\sim$ |
|                 |                        |          |                     |                   |                 | Applicativo           | Nessun applicativ       | vo presente per la cassa edile   | $\sim$ |
|                 |                        |          |                     |                   |                 | Scegli il tipo di ute | ente alla quale vuoi    | collegarti                       |        |
|                 |                        |          |                     |                   |                 | Tipo Utente *         |                         | $\sim$                           |        |
|                 |                        |          |                     |                   |                 | Conosci il codice d   | i iscrizione dell'uter  | nte alla cassa edile?            |        |
|                 |                        |          |                     |                   |                 | Codice Iscrizione     | CON_000XX; 0000         | XX                               |        |
|                 |                        |          |                     |                   |                 | Vuoi registrarti co   | me titolare dell'uter   | nte alla quale vuoi accreditarti | ?      |
|                 |                        |          |                     |                   |                 | Sei il titolare?      |                         |                                  |        |
|                 |                        |          |                     |                   |                 |                       |                         |                                  |        |
|                 |                        |          |                     |                   |                 |                       |                         |                                  |        |
|                 |                        |          |                     |                   |                 | Avanti                | Chiu                    | di                               |        |
|                 |                        |          |                     |                   |                 |                       |                         |                                  |        |

## Trasferta Regionale ai fini MUT : Cassa Iscrizione

- NB. L'impresa iscritta in una Cassa in cui vige l'accordo della Trasferta Regionale ha la possibilità di svolgere tutti gli adempimenti restando nella Cassa di Iscrizione.
- MUT: Impresa iscritta a CEIV che apre un cantiere a VENEZIA: in virtù degli accordi regionali può continuare a predisporre il MUT presso la CEIV: poi vi saranno delle compensazioni tra le Casse di Venezia e CEIV.

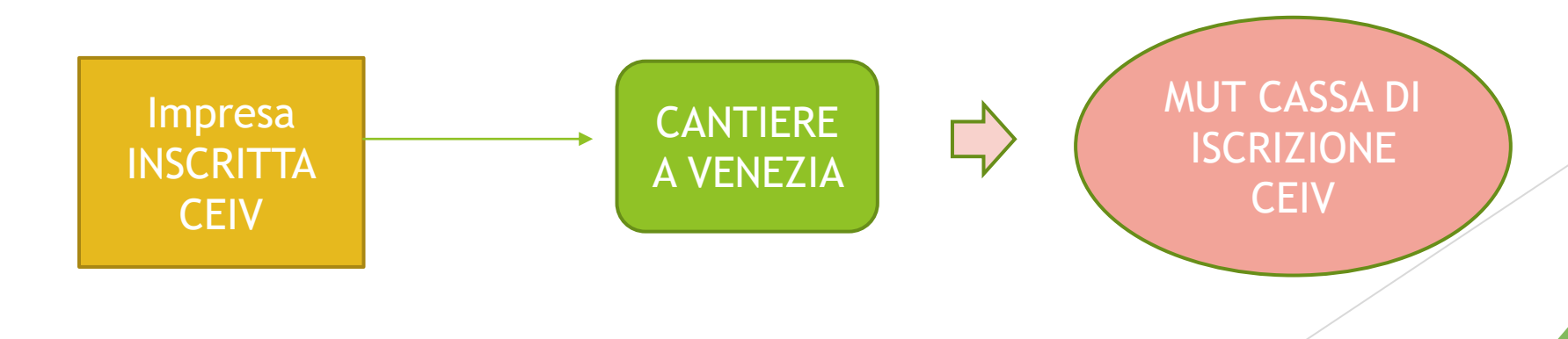

## Trasferta Regionale ai fini MUT Competenza Cantiere

NB. Congruità: si rispetta il principio di competenza territoriale: sebbene l'impresa sia iscritta a CEIV, quando però apre un cantiere a VENEZIA, gli adempimenti vengono svolti presso CEIV, ma la procedura invia a CNCE EC la DNL con codice Cassa VENEZIA che è la cassa territorialmente competente per quel cantiere

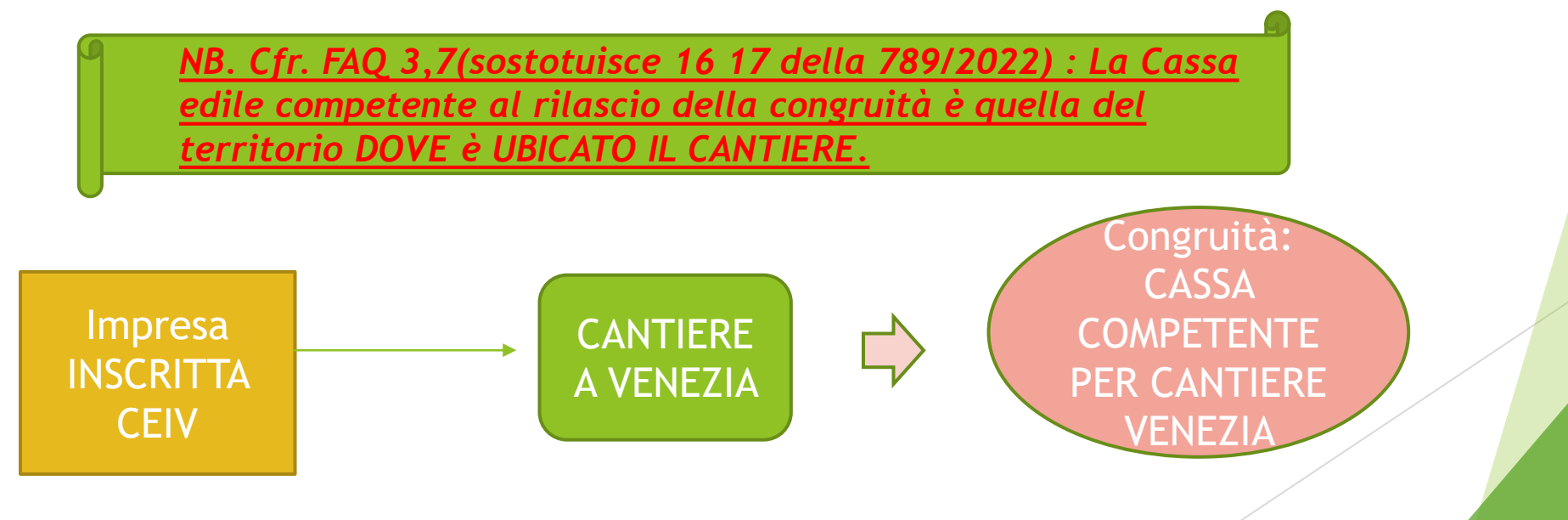

### Osservatorio - Sportello Virtuale

- GESTIONE CANTIERI
- GESTIONE DNL
- Nel Veneto è lo Sportello Virtuale che consente di gestire i Cantieri tra le Casse Venete.

NB. Si consiglia di inserire sempre i Cantieri nel gestionale cantieri prescelto dalla Cassa che per CEIV è Osservatorio - Sportello Virtuale.

# Gestione DNL Lista Cantieri Nazionali Ricerca cantiere Informazioni Comunicazioni

Gestione Osservatorio 🔿

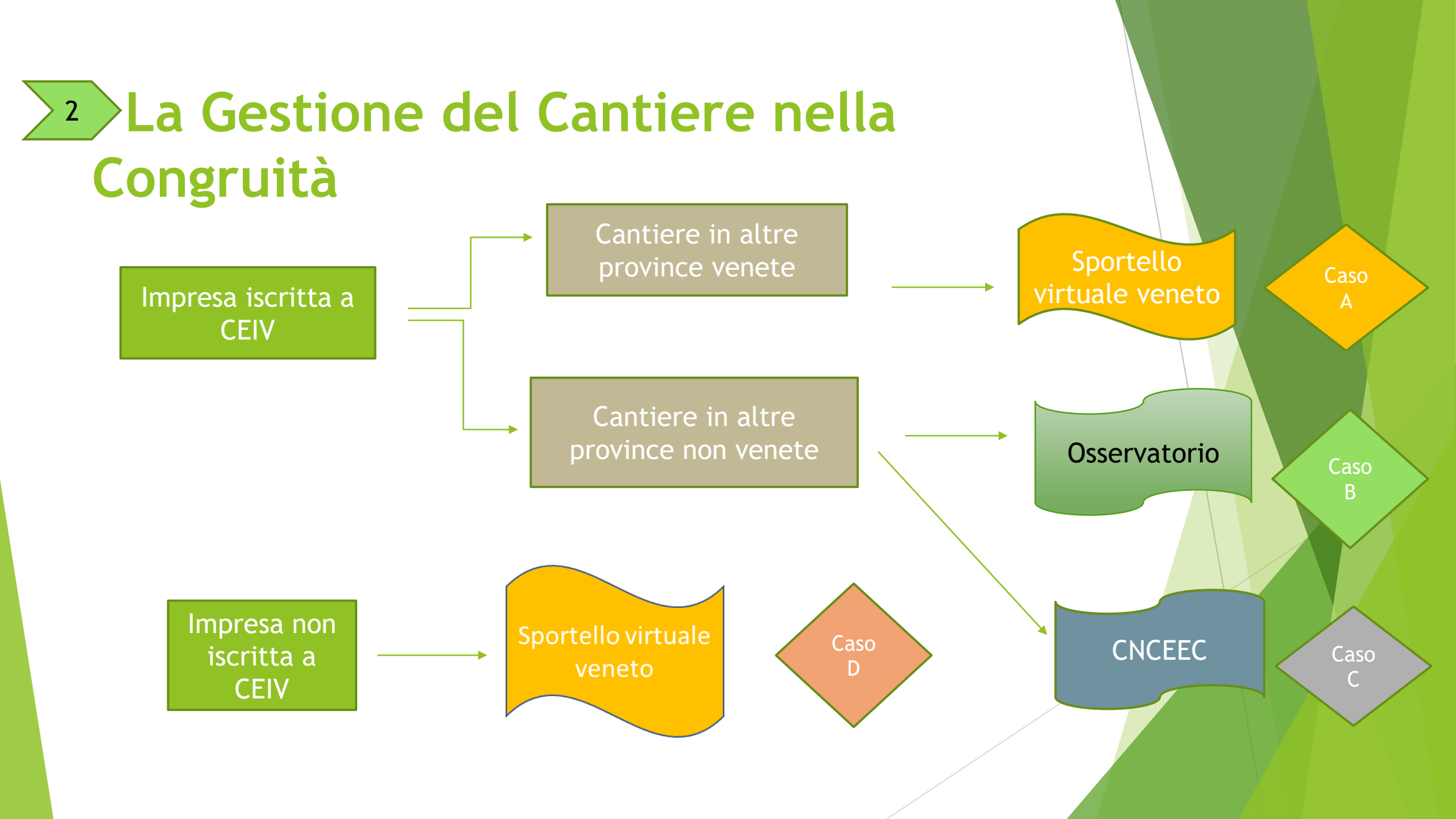

### CASO A) Impresa Iscritta CEIV Sportello virtuale - Nuova DNL in una Provincia veneta

Impresa di Rovigo (iscritta CEIV) crea DNL in province con cui vige accordo Trasferta Regionale

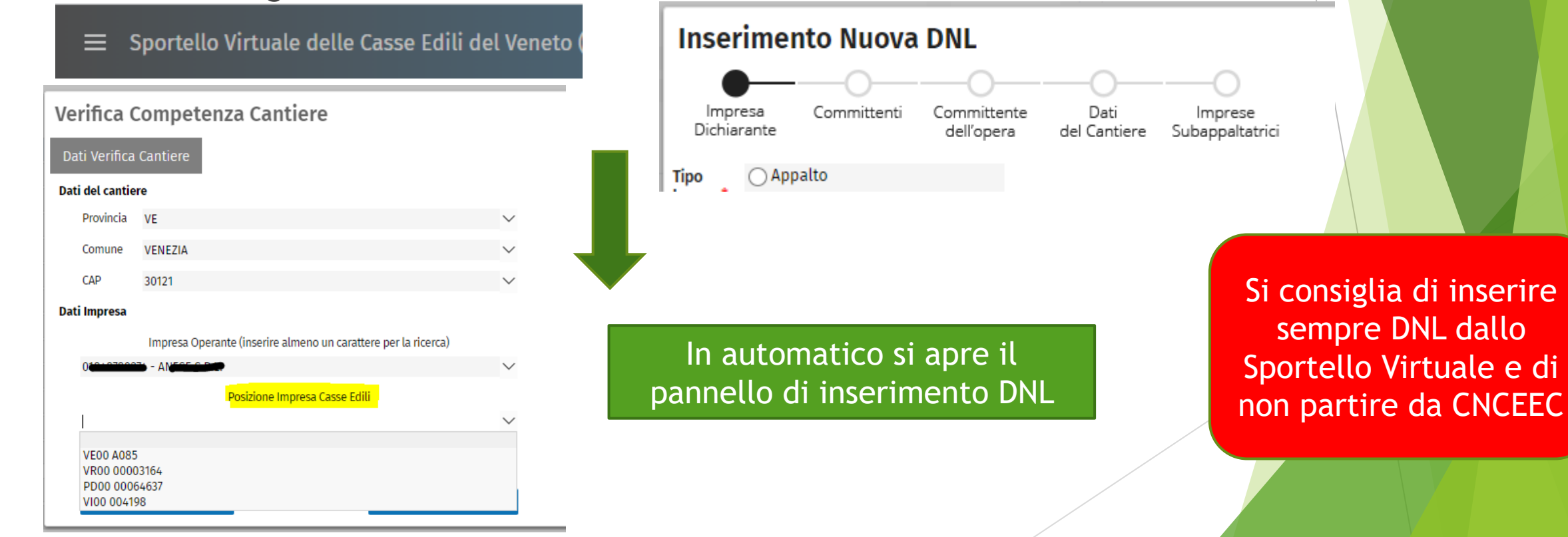

### CASO B) Impresa Iscritta CEIV -Nuova DNL in una Provincia non veneta che utilizza Osservatorio Impresa a PD, cantiere a Parma

| ≡              | Sportello Virtuale delle | e Casse Edili del Veneto ( |                     | Verifica Competenza Cantiere                                                                                                    |   |
|----------------|--------------------------|----------------------------|---------------------|----------------------------------------------------------------------------------------------------|---|
|                |                          |                            |                     | Dati Verifica Cantiere Opzione Cantieri Fuori Provincia                                                                                     |   |
|                |                          |                            |                     | Informativa                                                                                                    |   |
|                |                          |                            |                     | cantiere utilizzando la funzione di Denuncia di Nuovo Lavoro resa disponibile nel<br>sistema Osservatorio della Cassa Edile sotto indicata. |   |
| Verifica       | Competenza Cantiero      | e                          |                     | Se invece si intende inserire il cantiere su altra diversa Cassa Edile, scegliere di<br>procedere su CNCE EdilConnect.                      |   |
| Dati Verifica  | a Cantiere               |                            |                     |                                                                                                    |   |
| Dati del canti | ere                      |                            |                     | Inserisci il cantiere su                                                                                                    |   |
| Provincia      | PR                       | ~                          |                     | Osservatorio Cantieri - Cassa Edile: PARMA                                                                                                  | ~ |
| Comune         | DARMA                    | ~                          |                     | Conferma Annulla                                                                                                    |   |
| CAP            | 42121                    | ~                          |                     |                                                                                                    |   |
|                | 43121                    | v                          |                     |                                                                                                    |   |
|                |                          |                            |                     |                                                                                                    |   |
|                |                          | Si viene in auto           | matico reindirizzat | ti                                                                                                    |   |
|                |                          | all'Os                     | servatorio          |                                                                                                    |   |
|                |                          |                            |                     |                                                                                                    |   |

### CASO C) Impresa Iscritta CEIV - Nuova DNL in una Provincia non veneta che ha CNCEEC

#### Impresa Padova , cantiere su Cassa che ha CNCEEC

😑 Sportello Virtuale delle Casse Edili del Veneto (

| Verifica Competenza Cantiere |                        |  |        |  |  |
|------------------------------|------------------------|--|--------|--|--|
| Dati Verifica                | Dati Verifica Cantiere |  |        |  |  |
| Dati del cantie              | ere                    |  |        |  |  |
| Provincia                    | МІ                     |  | $\sim$ |  |  |
| Comune                       | MAGNAGO                |  | $\sim$ |  |  |
| CAP                          | 20020                  |  | $\sim$ |  |  |

In automatico si viene reindirizzati a CNCEEC: questa nuova modalità di accesso verso CNCE Edilconnect consente di evitare all'impresa che entra per la prima volta la necessità di registrazione e contemporaneamente viene evidenziato, in un apposito pannellino, le informazioni utili all'iscrizione a CNCEEC.

| Verifica C      | Competenza Cantiere                            |                     | ×                |
|-----------------|------------------------------------------------|---------------------|------------------|
| Dati Verifica   | Cantiere Accesso Edil Connect                  |                     |                  |
|                 | Ragione sociale                                | Partita Iva         | Codice fiscale   |
| Toponimo        | Indirizzo                                      |                     | Civico           |
| Provincia       | Comune                                         | CAP                 | Codice Catastale |
| Telefono        | Fax                                            |                     |                  |
| PEC             |                                                |                     |                  |
| Email           |                                                |                     |                  |
| ATTENZIONE i se | guenti dati verranno inviati ad Edil connect p | er la registrazione |                  |
| Conferma Acc    | esso Edil Conne                                |                     | Annulla          |
|                 |                                                |                     |                  |

## CASO D) Impresa NON Iscritta CEIV -Nuova DNL a Padova

Impresa non iscritta in cassa che apre una DNL su Padova

| Verifica (      | Competenza Ca             | antiere                          |        |
|-----------------|---------------------------|----------------------------------|--------|
| Dati Verifica   | Cantiere                  |                                  |        |
| Dati del cantie | re                        |                                  |        |
| Provincia       | PD                        |                                  | $\sim$ |
| Comune          | PADOVA                    |                                  | $\sim$ |
| CAP             | 35121                     |                                  | $\sim$ |
| Dati Impresa    |                           |                                  |        |
|                 | Impresa Operante (inserin | e almeno un carattere per la rio | cerca) |
|                 |                           |                                  | $\sim$ |
|                 |                           |                                  |        |
|                 | Conferma                  | Annulla                          |        |
|                 |                           |                                  |        |

| /erifica Compet                                                                          | enza Cantiere                                                                                                    |
|------------------------------------------------------------------------------------------|----------------------------------------------------------------------------------------------------|
| Dati Verifica Cantiere                                                                   | Opzione Cantieri Fuori Provincia                                                                                                    |
|                                                                                          | Informativa                                                                                                    |
| Per la provincia PD Comune<br>cantiere utilizzando la funz<br>sistema Osservatorio della | e PADOVA è possibile procedere con l'inserimento del<br>ione di Denuncia di Nuovo Lavoro resa disponibile nel<br>Cassa Edile sotto indicata. |
| Se invece si intende inserir<br>procedere su CNCE EdilCon                                | e il cantiere su altra diversa Cassa Edile, scegliere di<br>nect.                                                                            |
|                                                                                          | Inserisci il cantiere su                                                                                                    |
| Virtuale - Cassa Edile                                                                   | : PADOVA                                                                                                    |

L'impresa viene automaticamente

reindirizzata allo Sportello Virtuale

### La Gestione del Cantiere nella Congruità

FAQ 1 CNCE COSA SI INTENDE PER VALORE COMPLESSIVO DELL'OPERA E PER COSTO LAVORI EDIILI

Importo complessivo = <u>NB. SERVE SOLO PER SAPERE è SOGGETTO A CONGRUITA'</u>

- lavori privati importo derivante da Notifica preliminare, o dal contratto di appalto al netto IVA,

- lavori pubblici è importo indicato in sede di aggiudicazione appalto al netto IVA e al lordo del ribasso.

NB. In particolare, l'art. 2, co. 3 del DM dispone che costituiscono oggetto di congruità:

- TUTTI i lavori pubblici

- i <u>lavori privati</u> il cui valore complessivo risulti di importo pari o superiore a **70mila euro**, al netto dell'iva, comprendendo nella cifra anche **quelli non edili**.

Importo lavori edili = i costi sono solo quelli riferibili alle attività edili .

FAQ n. 1 CNCE: costi riferiti alle spese sostenute per progettazione, direzione lavori, asseverazione, collaudi, e altre della stessa natura rilevano ai fini dell'importo dei lavori edili, per il calcolo della congruità. La risposta in merito è no, perché ai fini della congruità rilevano solo il costo dei lavori edili.

**ZUCCHE** 

NB , L'importo indicato deve corrispondere agli importi riconducibili alle sole attività edili di cui all'art. 2 del D.M. n. 143 del 25/06/2021, desumibili dal capitolato d'appalto e/o dal contratto.

## MUT : Soci, Titolari collaboratori

| Soci, Titolari, Collab COG | NOME NOME                        |            |                     |                       |  |
|----------------------------|----------------------------------|------------|---------------------|-----------------------|--|
| Soci, Titolari, Collab.    | Cantieri del Socio, collab. Erro | ori Scheda |                     |                       |  |
| Cognome                    |                                  | Nome       |                     |                       |  |
| COGNOME                    |                                  | NOME       |                     |                       |  |
| Data di nascita            | Cod. Fiscale                     |            |                     | Codce Fiscale Altra I |  |
|                            |                                  |            |                     |                       |  |
| Rag. Soc. altra Impresa    |                                  |            |                     |                       |  |
|                            |                                  |            |                     |                       |  |
| Tipo Socio, Collab.        | Tot. Ore lavorate                |            | Tot. Impon. GNF lav | /orate                |  |
|                            | ~                                |            |                     |                       |  |
|                            |                                  |            |                     |                       |  |

NB. CNCEEC utilizza paga oraria di 11 euro pertanto ci potrebbero essere delle difformità nei calcoli Devono essere indicati:

cantiere di attività;

numero ore lavorate (max
173 mensili).

Il costo relativo a tali tipologie lavorative sarà calcolato automaticamente dal MUT utilizzando, convenzionalmente, la retribuzione in vigore per l'operaio specializzato (qualifica O3) moltiplicata per il numero di ore.

NB. E' IMPORTANTE SEGUIRE I DETTAMI DELLE FAQ DELLA CASSA EDILE Si consiglia sempre di inserire le ore nel MUT, solo in via residuale utilizzare i documenti di cantiere

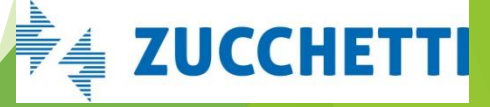

### Gestione ore lavoratori autonomi e soci delle ditte artigiane senza dipendenti

Cfr. FAQ 5 secondo capoverso CNCEEC : qualora l'impresa edile affidataria non abbia dipendenti le ore del titolare artigiano, dei soci devono essere denunciate, previa registrazione e denuncia inizio lavori al Portale CNECEC.

I lavoratori autonomi, sodi di imprese senza dipendenti, dopo essersi registrate possono attribuire le ore direttamente nel Portale CNECEC, ovvero l'impresa affidataria può indicare in CNECEC il valore del lavoro svolto dai predetti lavoratori autonomi e/o imprese senza dipendenti, allegando la documentazione (fattura) comprovante il costo della manodopera sostenuto.

NB. E' IMPORTANTE SEGUIRE I DETTAMI DELLE FAQ DELLA CASSA EDILE A) indicazione cantiere B) ore lavorate C) importo della manodopera distinto dalle altre voci che determinano il valore finale della fattura

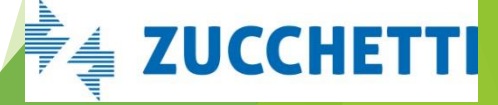

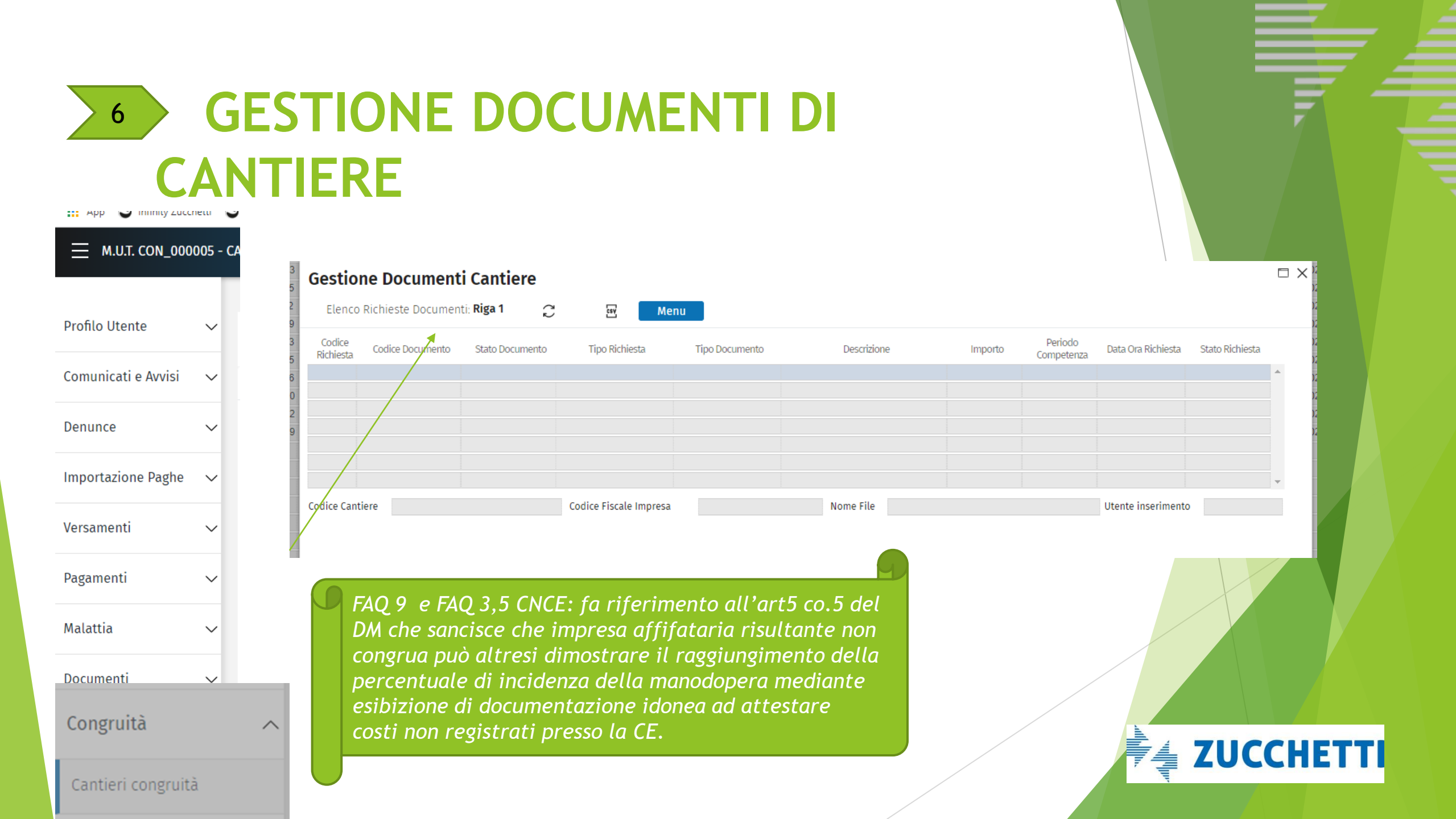

### **AGGIUNGI DOCUMENTI**

Dal MUT con Aggiungi Documenti

posso inserire due tipologie di documenti che sono:

A) "Documenti di Congruità": contiene i documenti comprovanti importi aggiuntivi di manodopera, che vanno a sommarsi a quelli denunciati alle Casse Edili.

**B)** *"Documenti Cantiere"*: contiene documenti relativi al cantiere di natura generica, non comprovanti quindi importi di manodopera

Tale sezione è collegata alla sezione "Altri costi" del cruscotto di congruità che andremo ad illustrare a breve.

#### NB. E' IMPORTANTE SEGUIRE I DETTAMI DELLE FAQ DELLA CASSA EDILE

A) utilizzo dello strumento deve essere residuale, si consiglia sempre di inserire le ore nel MUT B) l'inserimento e l'accettazione da parte del portale non assicura l'adeguatezza della documentazione che deve essere valutata dalla Cassa, la quale vede la documentazione solo nel momento in cui viene richiesto l'attestato.

ZUCCHETT

# A) Documenti di Congruità

### **Inserimento Documento**

Inserimento Documento

Tipo Richiesta

#### Dati obbligatori:

- De
- Per

- Im Man

|                               | Codice Cantiere         | CNCEC5010240986                                                   | Codice Fiscale Ditta                 | 02302100207                                   |      |        |   |
|-------------------------------|-------------------------|-------------------------------------------------------------------|--------------------------------------|-----------------------------------------------|------|--------|---|
| scrizione                     | Tipologia Descrizione * | Documenti Congruità                                               | ~ @                                  |                                               |      |        |   |
| riodo competenza              | Periodo Competenza      | * ~                                                               | ✓ Importo Manodopera*                |                                               |      |        |   |
| porto                         | File Allegato So        | egli un documento da caricare<br>Scegli file Nessun file selezion | (max dim. 10 MB):<br>ato             |                                               |      |        |   |
| iodopera                      |                         | Premere il tasto "Freccia                                         | in su" per il caricamento del file d | che si desidera allegare alla richie          | esta |        |   |
|                               |                         |                                                                   | Απηι                                 | lla                                           |      |        |   |
|                               |                         |                                                                   |                                      |                                               |      |        |   |
| In CNCEEC va in Al<br>Importi | tri                     |                                                                   | Nel cruscot<br>viene visua           | to di congruità<br>alizzato in Altri<br>Costi |      |        |   |
|                               |                         |                                                                   |                                      |                                               | 着 ZU | CCHETT | ' |

Codice Documento

# B) Documenti di Cantiere

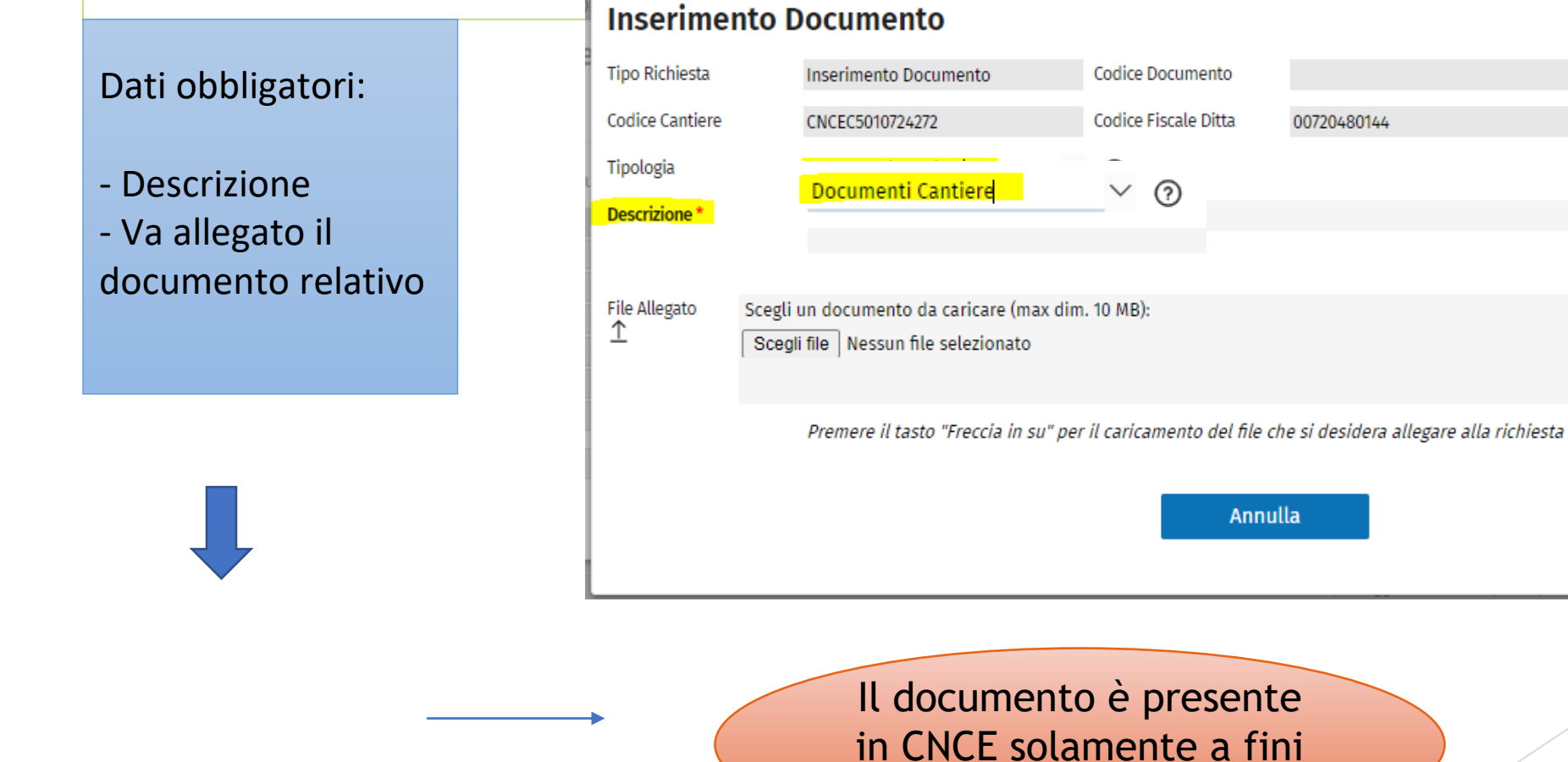

informativi

ZUCCHETTI 🚑

# Gestione DNL Appalto e SubAppalto

NB. I sub/subappalti devono sempre essere inseriti come se fossero dei subappalti in quanto CNCEEC li «appiattisce» a livello di subappalto.

Il DM 143 del 25/06/2021, art. 3 c. 2 indica che le imprese del cantiere devono essere indicate tutte dall'impresa principale, per cui è possibile anche gestire il cantiere come "appiattito" su due livelli, in quanto ininfluente ai fini della congruità. Formalmente, in CNCE\_EdilConnect, nel momento in cui l'impresa affidataria richiede la congruità, si assume la responsabilità di tutte le dichiarazioni, anche se fatte da altre imprese, per cui rispetta il DM.

### Modalità di gestione del Subappalto

A) AFFIDATARIO FA LA DNL COME SE FOSSERO TUTTI SUBAPPALTI

Affidatario li inserisce come se fossero dei subappalti

- **B)** SUBSUBAPPALTATORE FA LA DNL indicando:
  - committente principale
  - appaltatore

NB. CEIV consiglia di inserire nelle note il codice univoco per essere più certi nella riconciliazione

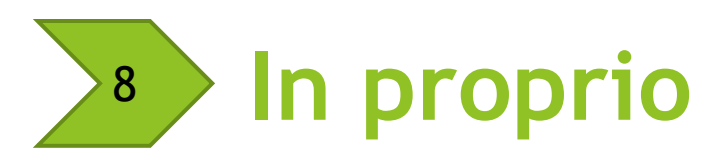

In proprio

«Cantiere soggetto a Congruità»: in automatico viene convertito in Appalto in modo tale da essere recepito da CNCEEC.

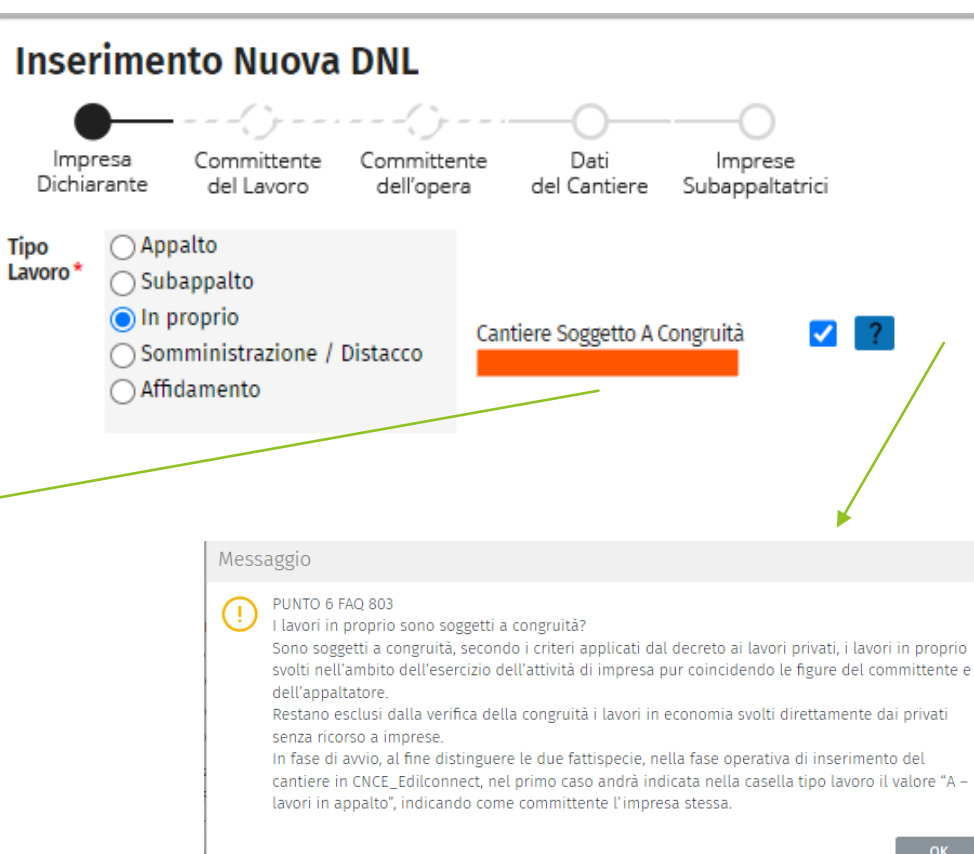

OK

Faq 6/803:

Sono soggetti a congruità <u>i lavori in proprio svolti nell'ambito dell' esercizio di impresa</u> pur coincidendo le figure del committente e dell'appaltatore (secondo il decreto dei lavori privati). Restano <u>esclusi i lavori in economia svolti direttamente dai privati senza ricorso ad imprese</u>.

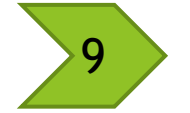

### DNL di Affidamento con ATI/RTI Orizzontali

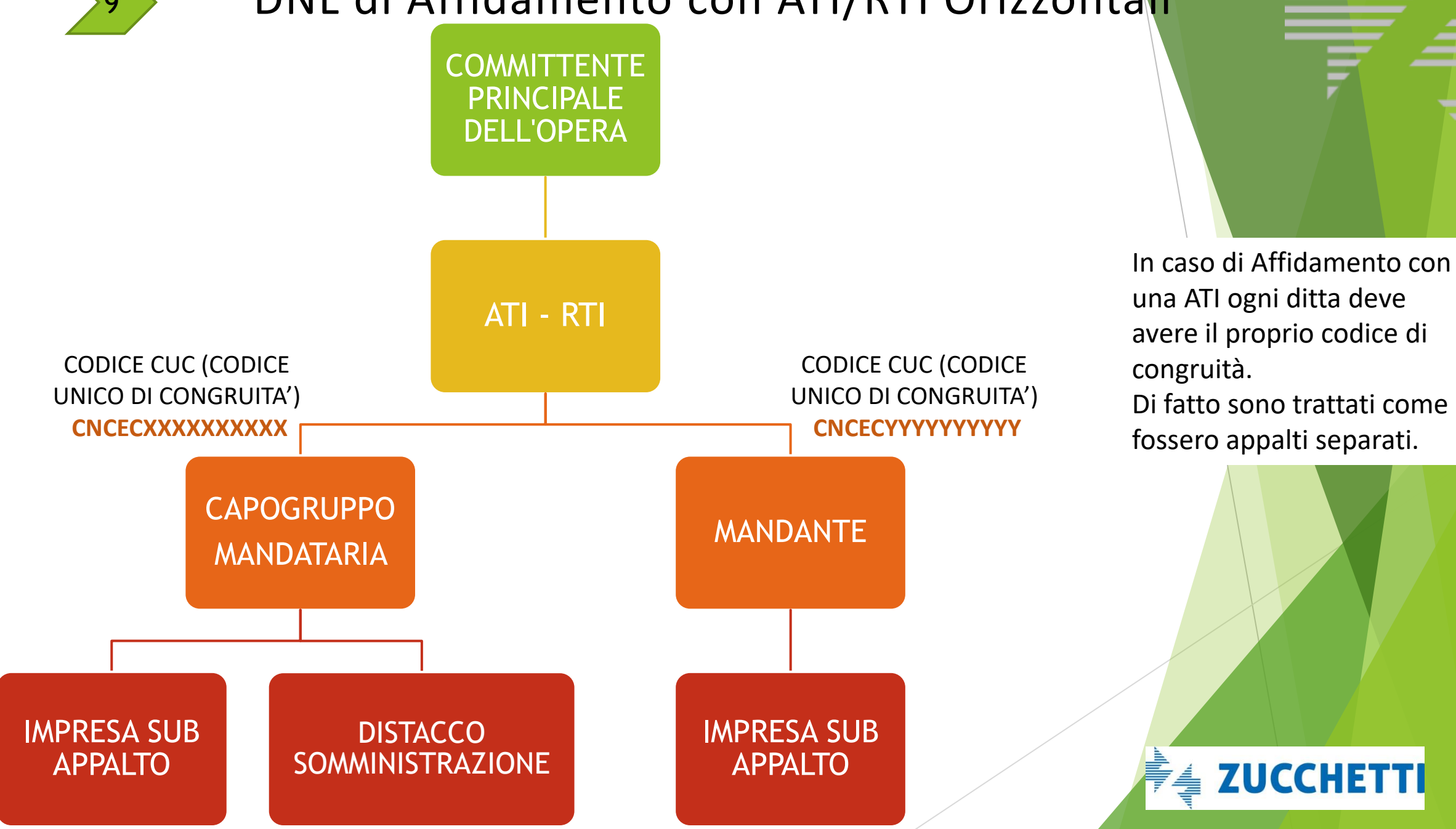

### ATI E CONSORZI (cfr FAQ CNCE 15/2 N.3)

**3.** Come ci si comporta, ai fini della congruità, nel caso di consorzi ex art. 45, lett. b) e c) D.Lgs. n. 50/2016?

Fermo restando quanto riportato all'ultimo alinea della FAQ n. 3 della Com. CNCE. n. 798/2021, alla luce dell'art. 89 comma 1, lett. i del D.Lgs. n. 81/2008 e sm, si precisa che salvo il caso in cui i consorzi di cui alla fattispecie richiamate alle lett. b) e c) dell'art. 45 del D.Lgs. n. 50/2016 (consorzi tra società cooperative di produzione e lavoro e consorzi stabili) eseguano essi stessi i lavori oggetto del contratto d'appalto, nel caso in cui titolare del contratto di appalto sia un consorzio tra imprese che svolga la funzione di promuovere la partecipazione delle imprese aderenti agli appalti pubblici o privati, anche privo di personale deputato alla esecuzione dei lavori, **l'impresa affidataria** è l'impresa consorziata assegnataria dei lavori oggetto del contratto di appalto individuata dal consorzio nell'atto di assegnazione dei lavori comunicato al committente o, in caso di pluralità di imprese consorziate assegnatarie di lavori, quella indicata nell'atto di assegnazione dei lavori comunicato al committente o.

Ai fini dell'individuazione dell'impresa affidataria, necessaria per il corretto inserimento del cantiere e per le conseguenze del caso in tema di congruità, la norma di cui sopra dovrà leggersi in combinato disposto con l'art. 48, comma 7 (secondo periodo) del D.Lgs. n. 50/2016 (qualora il consorziato designato sia, a sua volta, un consorzio di cui all'articolo 45, comma 2, lettera b), è tenuto anch'esso a indicare, in sede di offerta, i consorziati per i quali concorre).

📲 ZUCCHETTI

### DNL di Affidamento con ATI/RTI Verticali o Consorzi

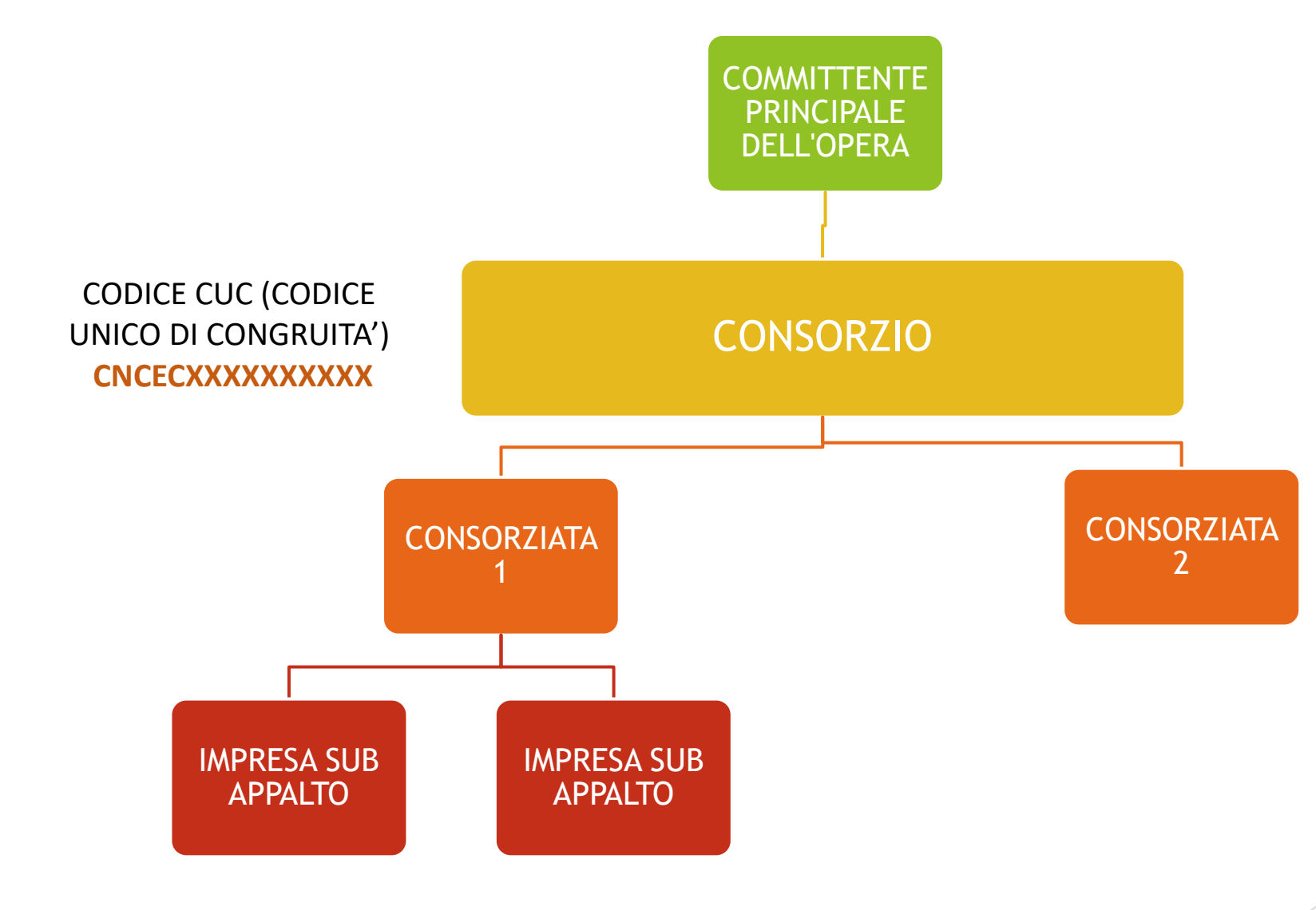

Nel caso di ATI Verticale (ovvero responsabilità in carico alla mandataria) oppure Consorzio, l'indicazione generale è quella di specificare la stessa Mandataria/Consorzio come impresa principale e ogni consorziata deve essere agganciata allo stesso CUC, facendo una DNL di affidamento (come mandante/consorziata) e a cui sarà destinata la quota di lavori relativa.

In questo caso esiste un unico CUC.

ZUCCHETTI

## **Gestione DNL : Affidamento e ATI**

MANDATARIA

MANDANTE

### LEGAME DI AFFIDAMENTO se sono mandante o consorziato devo abbinare l'anagrafica del Mandatario o del Consorziato

MANDATARIA fa una DNL di tipologia Affidamento e indicando il legame affidamento come Mandataria . Ha un suo codice CNCECxxxxxx.

Va indicata la quota dei lavori a lei imputabili .

MANDANTE

deve creare una DNL indicando nel legame di affidamento il **CF della mandataria**.

Ha un suo codice **CNCECyyyyyy**.

Va indicata la quota dei lavori a lei imputabili .

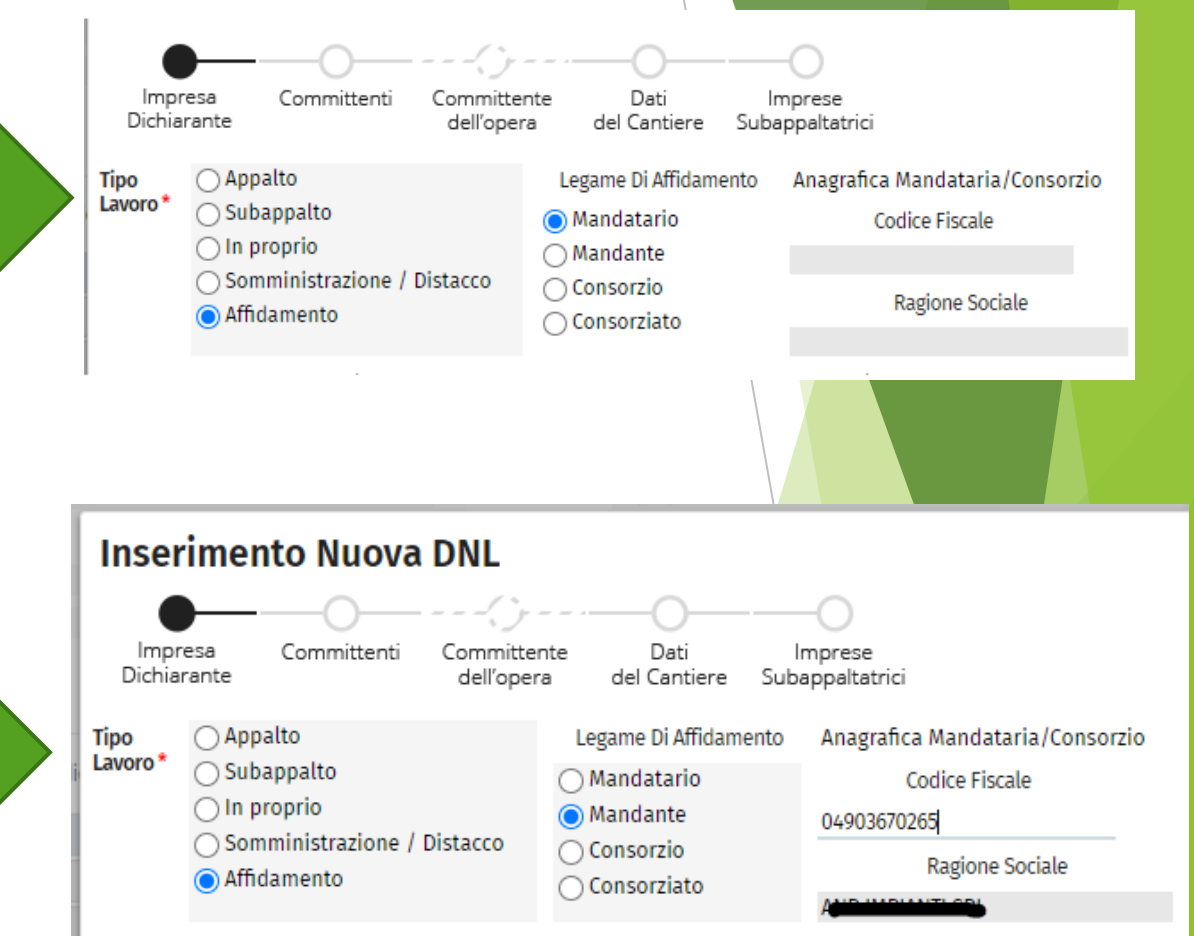

La Cassa Edile per una gestione più flessibile approva tutte le DNL per ATI con codici CUC diversi, poi le DNL vanno unificate.

# <sup>10</sup> DNL: Consultazione DETTAGLI SOSPENSIONE, RESPINTA DNL

| Menu DNL        |   |                        |     |                 | Inco    |
|-----------------|---|------------------------|-----|-----------------|---------|
| Nuova           | > | Codice                 | CUP |                 | Sospesa |
| Consultazione   | > | Dettagli Approvazione  |     | Stato Documento | Mod     |
| Azioni          | > | DNL                    |     | Approvato       |         |
|                 | _ | Dettaglio Cantiere     |     | Respinto        |         |
|                 |   | Riepilogo Cantieri-DNI |     | Approvato       |         |
| CNCEC9010260160 |   | hiephogo cantien one   |     | Approvato       |         |
|                 |   |                        |     | Inserito        | Note    |
|                 |   |                        |     | Inserito        | DNL     |
|                 |   |                        |     | Cancellato      | mot     |
|                 |   |                        |     |                 |         |
|                 |   |                        |     | Inserito        |         |
|                 |   |                        |     | Approvato       |         |
|                 |   |                        |     | Inserito        |         |
|                 |   |                        |     | Inserito        |         |
|                 |   |                        |     | Modificato      |         |

### Storico Operazioni Documento

Storico operazioni effettuate sulla Denuncia Nuovo Lavoro VI/00941191

| -                      |
|------------------------|
|                        |
| e PD00 con la seguente |
|                        |
|                        |
|                        |
|                        |
| e                      |

🛓 ZUCCHETTI

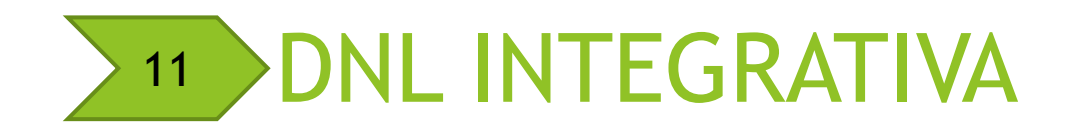

- Nel caso di DNL approvata è possibile fare una DNL INTEGRATIVA al fine di :
  - prorogare data fine
  - modificare gli importi
  - inserire subappalti.

| Menu DNL      |    |                 |   |
|---------------|----|-----------------|---|
| Nuova –       | >> | DNI             | C |
| Consultazione | *  | DNL Integrativa |   |
|               | -  |                 | _ |

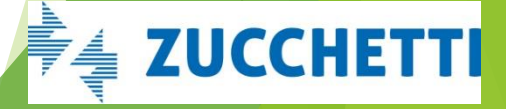

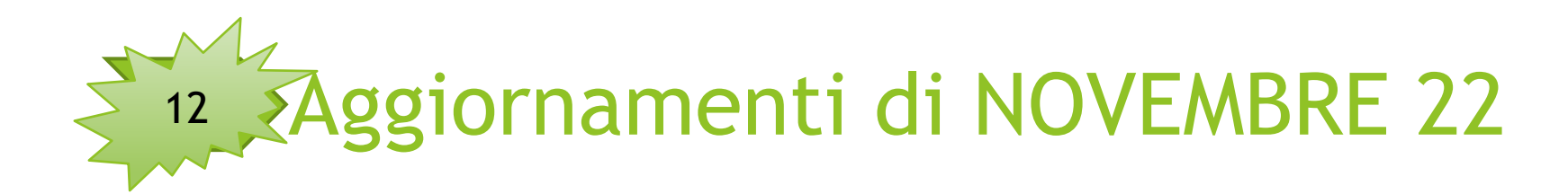

### INVIO A CNCE DEL CANTIERE IN CUI IMPRESA è PRESENTE PIU' VOLTE

SEGNALAZIONE DI CNCEEC: «L'impresa è presente più volte e non può essere ripetuta nel medesimo cantiere»

NB . Ora in accordo con CNCEEC il cantiere VIENE INVIATO UNA SOLA VOLTA :

- data inizio : data minore tra tutte le DNL
- data fine : data maggiore tra tutte le DNL
- importo lavori: somma di tutti gli importi delle DNL.

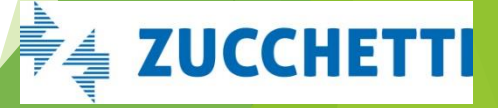

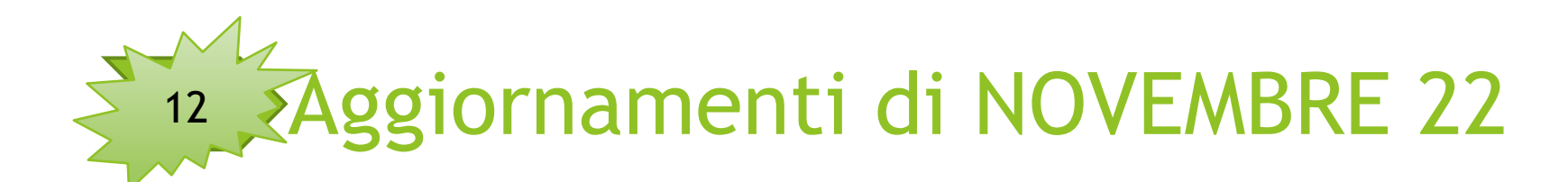

CREAZIONE DNL : SELEZIONE POSIZIONE IMPRESA In fase di creazione della DNL è data la possibilità alle imprese di selezionare la posizione impresa .

NB. È obbligatorio scegliere la propria Cassa altrimenti la DNL potrebbe essere bloccata .

|                       |                                                                |        |   |                        |                                  |                       |                                                    |                                |              |      |      | 6 1 |
|-----------------------|----------------------------------------------------------------|--------|---|------------------------|----------------------------------|-----------------------|----------------------------------------------------|--------------------------------|--------------|------|------|-----|
| Verifica (            | Competenza Cantiere                                            |        | × | Impresa<br>Dichiarante | Committenti (                    | Committe<br>dell'oper | nte Dati<br>ra del Cantiere S                      | Imprese<br>ubappaltatrici      |              |      |      |     |
| Dati Verifica         | Cantiere                                                       |        |   | Tipo<br>Lavoro* O Ap   | palto<br>pappalto                |                       |                                                    |                                |              |      |      |     |
| Dati del cantie       | re                                                             |        |   |                        | proprio                          |                       |                                                    |                                |              |      |      |     |
| Provincia             | PD                                                             | $\sim$ |   |                        | nministrazione / Dis<br>Idamento | stacco                |                                                    |                                |              |      |      |     |
| Comune                | PADOVA                                                         | $\sim$ |   | Rice                   | rca Impresa (digitare R          | Ragione So            | ciale, Codice Fiscale o Codi                       | ce Impresa CE) e premere INVIO |              |      |      |     |
| CAD                   | 25121                                                          | 24     |   | ANR IMPIANTI SR        | L - 04903670265 - PC             | 000 00070             | 1975                                               |                                |              |      |      |     |
| CAP                   | 35121                                                          | ~      |   | Ragione Sociale        | ANR IMPIANTI SRL                 | -                     |                                                    |                                |              |      |      |     |
| Dati Impresa          |                                                                |        |   | Codice Fiscale         | 04903670265                      |                       | Impresa Estera solo CE                             | Partita IVA 04903670265        |              |      |      |     |
|                       | Impresa Operante (inserire almeno un carattere per la ricerca) |        |   | Codice CE              | PD00                             | Sede                  | <ul> <li>Legale</li> <li>Amministrativa</li> </ul> | Legale Rappresentante          |              |      |      |     |
| 040000700             |                                                                | $\sim$ |   |                        |                                  |                       |                                                    |                                |              |      |      |     |
|                       | Posizione Impresa Casse Edili                                  |        |   |                        |                                  |                       |                                                    |                                |              |      |      |     |
|                       |                                                                | ~      |   |                        |                                  |                       |                                                    |                                |              |      |      |     |
| PD00 000<br>VE00 A512 | 70975                                                          |        |   |                        |                                  |                       |                                                    | -                              | <b>الح</b> ا | JCCH | IET. | T   |
| C                     | onferma Annulla                                                |        |   |                        |                                  |                       |                                                    |                                |              |      |      |     |

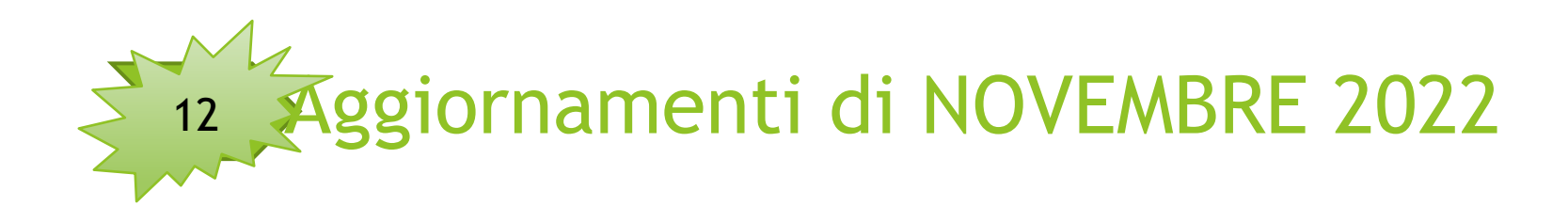

### REGISTRAZIONE DITTA ESTERNA ALLO SV

CASISTICA : DITTA ESTERNA NON REGISTRATA IN CASA FA UNA REGISTRAZIONE FITTIZIA ALLO SV E POI SI REGISTRA IN CASSA EDILE.

Ora è possibile, contrariamente a quanto accadeva prima dell'aggiornamento che una ditta esterna si iscriva allo SV e poi si iscriva in Cassa Edile. In precedenza era necessario un intervento della Cassa che doveva resettare la password provvisoria.

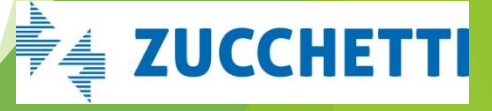

# DNL: Dati del Cantiere

Inserire i campi obbligatori che identificano il cantiere

#### Dati obbligatori richiesti:

- Indirizzo del cantiere e Descrizione Lavori
- Date di inizio e fine lavori
- Importo Complessivo e Importo Lavori Edili
- Attività Svolta (secondo DM 143/2021)

Adeguamento Comunicazione 822 di CNCE e all'accordo nazionale è stato aggiornato il menù delle categorie specialistiche aggiungendo quelle previste dall'allegato. Le nuove categorie sono valide per i cantieri dichiarati dall'01/08/2022

|                                                                                 | - <u> </u>                             | (`+                       |                                                      |                                                                       |               |                                 |  |
|---------------------------------------------------------------------------------|----------------------------------------|---------------------------|------------------------------------------------------|-----------------------------------------------------------------------|---------------|---------------------------------|--|
| Impresa Co<br>Dichiarante                                                       | mmittenti                              | Committente<br>dell'opera | Dati<br>del Cantiere                                 | Imprese<br>e Subappaltatrici                                          |               |                                 |  |
| Cantiere oggetto della                                                          | denuncia:                              |                           |                                                      |                                                                       |               |                                 |  |
| Codice Univoco Cantiere                                                         |                                        |                           |                                                      |                                                                       |               |                                 |  |
| Codice Unico di Progetto                                                        | (CUP)                                  |                           | Ca                                                   | antiere Sisma 2016                                                    |               |                                 |  |
| Protocollo Post Sisma 20                                                        | 09                                     |                           | Ca                                                   | antiere post Sisma 2009                                               |               |                                 |  |
| Indirizzo *                                                                     | Tipo Via                               | $\sim$ Indirizzo *        | INDIRIZZO                                            |                                                                       | Civico*       |                                 |  |
| Provincia *                                                                     | RO                                     | Comune *                  | ROVIGO                                               |                                                                       | CAP*          | 45100                           |  |
| Località                                                                        | FRAZIONE                               | O CITTĂ ESTER/            | A                                                    |                                                                       |               |                                 |  |
| Dettagli sul lavoro ese                                                         | guito dall'azi                         | enda dichiaraı            | nte sul cantiere                                     | :                                                                     |               |                                 |  |
| Descrizione Lavori da<br>Denunciare (max 200<br>caratteri)*                     |                                        |                           |                                                      |                                                                       |               |                                 |  |
|                                                                                 |                                        |                           |                                                      |                                                                       |               |                                 |  |
| Data Inizio (Presunta) *                                                        |                                        | 🗐 Im                      | porto Complessi                                      | ivo Lavori (€) *                                                      |               | Euro                            |  |
| Data Inizio (Presunta) *<br>Data Fine (Presunta) *                              | Presunta                               | 🗐 Im                      | porto Complessi<br>porto Lavori Edil                 | ivo Lavori (€)*<br>li (al lordo dei subappalti)                       | *             | Euro                            |  |
| Data Inizio (Presunta) *<br>Data Fine (Presunta) *<br>Attività Svolta *         | Presunta                               | im im                     | porto Complessi<br>porto Lavori Edil                 | ivo Lavori (€)*<br>li (al lordo dei subappalti)                       | •             | Euro<br>Euro<br>V               |  |
| Data Inizio (Presunta) *<br>Data Fine (Presunta) *<br>Attività Svolta *         | Presunta<br>Nº Lavorato<br>Codice Cant | ri Autonomi<br>iere CE    | iporto Complessi<br>iporto Lavori Edil<br>Massimo Nº | ivo Lavori (€) *<br>ii (al lordo dei subappalti)<br>° Imprese Massimo | *<br>N° Opera | Euro<br>Euro<br>V<br>ai Appross |  |
| Data Inizio (Presunta) *<br>Data Fine (Presunta) *<br>Attività Svolta *<br>Note | Presunta<br>Nº Lavorato<br>Codice Cant | ri Autonomi<br>iere CE    | porto Complessi<br>porto Lavori Edil<br>Massimo N°   | ivo Lavori (€) *<br>li (al lordo dei subappalti)<br>° Imprese Massimo | *<br>N° Oper  | Euro<br>Euro<br>V<br>ai Appross |  |

INDICI DI CONGRUITÀ DELLE CATEGORIE SPECIALISTICHE OS - INDIVIDUAZIONE PERCENTUALE MINIMA

| <u>OS 1</u> | <u>OS 2 A</u> | <u>OS 6</u> | <u>05 7</u> | <u>OS 8</u> | <u>05 11</u> | <u>OS 12-A</u> | <u>OS 12-B</u> | <u>OS 13</u> | <u>OS 21</u> | <u>OS 23</u> | <u>OS 24</u> | <u>OS 25</u> | <u>OS 26</u> | <u>0535</u> |
|-------------|---------------|-------------|-------------|-------------|--------------|----------------|----------------|--------------|--------------|--------------|--------------|--------------|--------------|-------------|
| 10%         | 35%           | 14%         | 18%         | 18%         | 12,50%       | 10%            | 13%            | 6%           | 15%          | 10%          | 20%          | 30%          | 7%           | 15%         |

Nota: OG3: sotto categoria *"Lavori di bitumatura*" 69

## Salvataggio DNL e attribuzione Codice Univoco

Salvataggio DNL

Messaggio La Denuncia di Nuovo Lavoro è stata inserita correttamente con codice: NI/00128502 in data: 06/06/2022. Il Codice Univoco sarà assegnato al cantiere quando la Cassa Edile approverà la DNL

OK

Il Codice Univoco è di fondamentale importanza perché identifica in MANIERA INEQUIVOCA IL CANTIERE

## DNL : Filtri di Ricerca

Per ricercare le DNL si possono impostare o modificare i filtri.

Di default vengono proposti gli ultimi tre mesi, è sufficiente modificare le date per vedere le DNL antecedenti. Ovvero mettere il check su «solo Ultime» o su «Vedi Bozze» per restringere la ricerca

| Lista Denun         | ce Nuovo Lavoro                  |               |     |          |        |         |                         |                  |          |  |
|---------------------|----------------------------------|---------------|-----|----------|--------|---------|-------------------------|------------------|----------|--|
| Impresa Dichiarante | Inserire almeno 4 caratteri per  | r la ricerca  |     |          | ~      | DNL dal | 14/07/2022              | 🗐 Provincia      | ✓ Comune |  |
| Committente:        |                                  |               |     |          |        | al      | 14/10/2022              | Ē                | Via      |  |
| Azienda / Ente      | Ricerca un ente/impresa com      | e committente |     |          |        |         | Codice Univoco Cantiere | Vedi solo Ultime |          |  |
| Persona             | Ricerca una persona come col     | mmittente     |     |          |        |         |                         | Vedi Bozze       |          |  |
| Denuncia Nuov       | vo Lavoro: <b>Riga 1 di 2301</b> | РC            | CSY | Menu DNL |        |         |                         |                  |          |  |
|                     |                                  |               |     |          | Codice |         |                         | Drnvinria        |          |  |

### Dnl Dati di contatto

😑 Sportello Virtuale delle Casse Edili del Veneto (PROD - ZW03) - Benvenuto Utente Cassa Padova

Lista Denunce Nuovo Lavoro

| Dati Di Co | ontatto                       |                                   | ×     |
|------------|-------------------------------|-----------------------------------|-------|
| Telefono   |                               | Fax                               |       |
| E Mail     |                               |                                   |       |
| Email PEC  |                               |                                   |       |
| Indirizzo  |                               |                                   |       |
| Provincia  | ✓ Comune                      |                                   | CAP   |
|            | <u>Leggi l'informativa al</u> | <u>trattamento dei dati perso</u> | nali  |
| Chiu       | di                            |                                   | Salva |

Indicare i dati di contatto del consulente che inserisca le DNL per conto dell'impresa R)

 $\searrow$ 

Nel caso di indicazione sia di mail che di PEC il sistema invia la notifica alla PEC (sempre che quest'ultima sia abilitata a ricevere mail «normali», diversamente fallisce l'invio).

### Inserire il cantiere: Il codice identificativo del cantiere

Nuovo codice identificativo del cantiere

| С | Ν | С | Ε | С | 9 | 0 | 1 | 3 | 4 | 1 | 2 | 0 | 1 | 8 |
|---|---|---|---|---|---|---|---|---|---|---|---|---|---|---|
|---|---|---|---|---|---|---|---|---|---|---|---|---|---|---|

- Assegnato dal sistema all'approvazione della DNL, per tutti i cantieri con data inizio lavoro successiva al 01/11/2021 soggetti alla verifica di congruità
- Dovrà essere usato come unico codice identificativo del cantiere nella denuncia mensile MUT
- E' condiviso tra appaltatore e i subappaltatori.

Il sistema nazionale della congruità provvederà a rendere automaticamente disponibile il codice identificativo nelle denunce di tutte le imprese presenti sul cantiere.

I vecchi codici univoci cantiere (CNCE + 11 cifre) rimangono validi fino alla loro chiusura nell'ambito della Cassa Edile che li ha generati.
ZUCCHETTI

### Novita': Lista Cantieri Nazionali

#### Lista Cantieri

| Visualizzazione                | Codice Univoco Cantiere<br>Ragione Sociale Impresa |                                   | Provincia 🗸 Comune              | Codice Fiscal | le Impresa    | C                | AP                               | lial 2022 N           | ✓ Maggio            | Ricero            | a                                         |                                         |
|--------------------------------|----------------------------------------------------|-----------------------------------|---------------------------------|---------------|---------------|------------------|----------------------------------|-----------------------|---------------------|-------------------|-------------------------------------------|-----------------------------------------|
| di tutti i cantieri            | Cantieri: <b>Riga 1 di 1</b> 3                     | 33 O 🔤                            | Menu                            |               |               |                  |                                  |                       |                     |                   |                                           |                                         |
| che sono stati inviati da tuti | Codice Univoco                                     |                                   | Dettaglio                       |               | Tipo Cantiere | e Tipo Lavoro    | Cantiere Soggetto A<br>Congruità | Data Inizio<br>Lavori | Data Fine<br>Lavori | Importo Lavori Im | porto Lavori Edili Codice Fiscale Impresa | Ragione Sociale Impresa                 |
| cictomi                        | CNCEC9010163200                                    | AMPLIAMENTO DEL CIMITERO          | Argiungi Documenti              | E DI UNA      | Pubblico      | Appalto          | ✓ Soggetto                       | 06/12/2021            | 05/05/2022          | 459.385,22        | 447.289,69 CPCCMD74T01A669V               | DOPPIA C IMPIANTI DI CAPACCHIO          |
| 515(21111.                     | CNCEC4070024783                                    | MESSA IN SICUREZZA - MESSA        | Cantiere                        | NTO E         | Pubblico      | Appalto          | ✓ Soggetto                       | 21/03/2022            | 20/05/2022          | 117.947,00        | 115.247,00 03253440790                    | TRE F SAS DI FRANCO VINCENZO & C.       |
| Per ogni cantiere              | CNCEC9010332376                                    | INTERVENTI DI EFFICIENZA EN       | Importa su Osservatorio         |               | Privato       | Appalto          | ✓ Soggetto                       | 24/01/2022            | 24/05/2022          | 165.140,84        | 52.000,00 02001080288                     | FAGGIAN SRL                             |
|                                | CNCEC5010859663                                    | LAVORI DI RISTRUTTURAZION         | Cantieri                        | TO IDRO       | Pubblico      | Affidamento      | × Non Soggetto                   | 30/07/2020            | 27/05/2022          | 765.863,00        | 406.516,00 00931430243                    | MOLON GRAZIANO S.R.L.                   |
| è nossihile                    | CNCEC5010486240                                    | FONDAZIONE BARRIERA FONO          | DASSORBENTE                     |               | Privato       | Appalto          | Soggetto                         | 03/01/2022            | 31/05/2022          | 151.000,00        | 113.000,00 00778780361                    | A.C.R. SPA DI REGGIANI ALBERTINO        |
| e possibile                    | CNCEC5010796385                                    | EDILIZIA ABITATIVA - MANUTEN      | ZIONE STRAORDINARIA             |               | Privato       | Appalto          | × Non Soggetto                   | 31/01/2022            | 31/05/2022          | 5.000,00          | 5.000,00 00720480144                      | EDIL-PIEMME S.A.S. DI MOSCONI DOMENICO  |
| effettuare                     | CNCEC9010331360                                    | ESECUZIONE DEI LAVORI CIVIL       |                                 |               | Pubblico      | Appalto          | × Non Soggetto                   | 10/02/2020            | 31/05/2022          | 20.000.000,00     | 19.900.000,00 00778780361                 | ACR DI REGGIANI SPA                     |
|                                | CNCEC9010332385                                    |                                   | PERGETICA-SUPERBONUS TIU        |               | Privato       | Appalto          | V Non Seggette                   | 31/01/2022            | 31/05/2022          | 182.854,93        | 27 000 00 00179960267                     |                                         |
| varie operazioni:              | CNCEC5010898204                                    | RISTRUTTURAZIONE APPARTA          |                                 |               | Privato       | Appallo          | × Non Soggetto                   | 07/03/2022            | 31/05/2022          | 32,000,00         | 32 000 00 02168560569                     | FRANCO FALOCCO SRLS                     |
|                                | CNCEC5010798923                                    | MANUTENZIONE STARORDINAL          | RIA                             |               | Privato       | Appalto          | × Non Soggetto                   | 13/12/2021            | 31/05/2022          | 24 000 00         | 24 000 00 00720480144                     | EDII-PIEMME S A S DI MOSCONI DOMENICO   |
| - Cruscotto Congruita          | CNCEC5010457356                                    | ANNONA, COMMERCIO E ARTIC         | GIANATO - MANUTENZIONE STRA     | ORDINARIA     | Privato       | Appalto          | ✓ Soggetto                       | 24/01/2022            | 31/05/2022          | 300.000,00        | 62.000,00 00720480144                     | EDIL PIEMME                             |
| Aggiungi dogumonti             | CNCEC5010709159                                    | LAVORI DI COMPLETAMENTO P         | PARCO VILLA DELLE ROSE          |               | Pubblico      | Appalto          | × Non Soggetto                   | 20/09/2021            | 31/05/2022          | 132.474,00        | 97.448,00 CPCCMD74T01A669V                | DOPPIA C IMPIANTI DI CAPACCHIONE COSIMO |
| - Agglungi documenti           | CNCEC5010072175                                    | ALLESTIMENTO NOSTRI PONTE         | EGGI                            |               | Privato       | Appalto          | × Non Soggetto                   | 23/07/2021            | 31/05/2022          | 19.000,00         | 19.000,00 00720480144                     | EDIL-PIEMME S.A.S. DI MOSCONI DOMENICO  |
| contioro                       | CNCEC5010072326                                    | ALLESTIMENTO NOSTRI PONTE         | EGGI                            |               | Privato       | Appalto          | × Non Soggetto                   | 26/08/2021            | 31/05/2022          | 11.000,00         | 11.000,00 00720480144                     | EDIL-PIEMME S.A.S. DI MOSCONI DOMENICO  |
| califiere.                     | CNCEC5010072442                                    | ALLESTIMENTO NOSTRI PONTE         | EGGI                            |               | Privato       | Appalto          | × Non Soggetto                   | 07/09/2021            | 31/05/2022          | 4.000,00          | 4.000,00 00720480144                      | EDIL-PIEMME S.A.S. DI MOSCONI DOMENICO  |
| <b>1</b>                       | CNCEC4010077286                                    | MESSA IN SICUREZZA - CONSO        | DLIDAMENTO CORTICALE PENDIC     |               | Pubblico      | Appalto          | ✓ Soggetto                       | 07/03/2022            | 31/05/2022          | 225.951,00        | 219.290,00 02230600245                    | GHELLER SRL                             |
| Gestione Osservatorio 🔨        | CNCEC5010066677                                    | EDILIZIA ABITATIVA - MANUTEN      | ZIONE STRAORDINARIA             |               | Privato       | Appalto          | × Non Soggetto                   | 04/10/2021            | 01/06/2022          | 6.000,00          | 6.000,00 00720480144                      | EDIL-PIEMME S.A.S. DI MOSCONI DOMENICO  |
|                                | CNCEC5010455129                                    | ALLESTIMENTO PONTEGGIO P          | ER LAVORI ADEGUAMENTO STRU      | JTTURAL       | Privato       | Appalto          | × Non Soggetto                   | 01/04/2021            | 01/06/2022          | 35.000,00         | 35.000,00 00720480144                     | EDIL-PIEMME S.A.S. DI MOSCONI DOMENICO  |
|                                | CNCEC9010378372                                    | OPERE CIVILI E OPERE ANNES        | SE PER REALIZZAZIONE NUOVO      | PREFABB       | Privato       | Appalto          | ✓ Soggetto                       | 07/03/2022            | 07/06/2022          | 450.000,00        | 348.000,00 00778780361                    | ACR DI REGGIANI S.P.A.                  |
| Documenti                      | Stato Cantiere Attivo                              | Sit                               | tuazione Cantiere Normale Attiv | /ità          | C             | IG 856958661     | 4                                |                       |                     |                   |                                           |                                         |
|                                | Partita IVA Impresa 05880                          | 0950729 Tipo Impresa              | Impresa principale              |               | C             | odice CE Compete | enza VEOO                        |                       |                     |                   |                                           |                                         |
| Formazione                     | Indirizzo Cantiere STRADA                          | A TRAGHETE SNC, 30021, CAORLE VE, | ITALIA                          | Codic         | e Attivita    | OG1 - Nuova      | edilizia civile, comp            | resi impianti e       | forniture           |                   |                                           |                                         |
|                                | Committente COMUN                                  | IE DI CAORLE                      |                                 | Indiri        | zzo Committen | te ROMA, 30021,  | CAORLE VE, ITALIA                |                       |                     |                   |                                           |                                         |
| Gestione DNL                   |                                                    |                                   |                                 |               |               |                  |                                  |                       |                     |                   |                                           |                                         |

Lista Cantieri Nazionali

### MUT : Gestione cantieri da Novembre 2021 entrata in vigore congruità

1) I cantieri soggetti a congruità vanno inseriti esternamente alla denuncia MUT.

2) Il MUT non consente più di inserire una nuova scheda cantiere direttamente nella fase di compilazione della denuncia. Il cantiere viene inserito utilizzando il sistema messo a disposizione dalla Cassa Edile competente per il territorio del cantiere: OSSERVATORIO CANTIERI

Nel MUT è stato eliminato :
funzione di Aggiungi cantieri
funzione di Elimina cantieri
modifica dei dati cantiere ( ad eccezione dei campi Situazione, Elementi Retributivi)

ZUCCHETTI

NB

NEL MUT E' STATO AGGIORNATO IL CAMPO «Attività 10/2007» Nuove categorie lavori specialistici OS - Congruità Nazionale Cantieri

## MUT : Gestione cantieri dal 11/2021 entrata in vigore congruità

1) I cantieri soggetti a congruità sono identificati con CNCECxxxxxxxxxxxxxx

2) I cantieri soggetti a congruità vanno inseriti esternamente alla denuncia MUT.

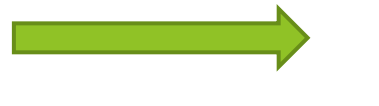

SPORTELLO VIRTUALE CNCE EDILCONNECT

3) Il MUT è GUIDATO e NON consente più di inserire una nuova scheda cantiere direttamente nella fase di compilazione della denuncia.

Nel MUT è stato eliminato :

- funzione di Aggiungi cantieri
- funzione di Elimina cantieri

- modifica dei dati cantiere ( ad eccezione dei campi Situazione, Elementi Retributivi)

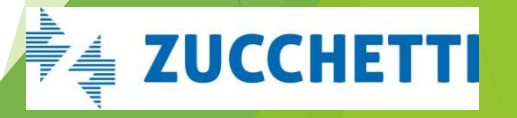

## MUT : Gestione Cantieri: REDIRECT OSSERVATORIO

| mut                                             | CASSA EDILE NUOVA INFORMATICA                  |                                                                                                    | A A A                                                                      |                         |
|-------------------------------------------------|------------------------------------------------|----------------------------------------------------------------------------------------------------|----------------------------------------------------------------------------|-------------------------|
| NI00CON_000005 STUDIO                           | ⊙ Concludi e Invia 🛛 📿 Ricarica                |                                                                                                    |                                                                            | Errori                  |
| ≣Ξ Testata                                      |                                                | Ditta: 000044 TOLOTTA RAFFAELE Tip                                                                                                    | ipo: Base - Maggio 2022 Aperta: 19/05/2022 16:38:00 In Compilazione: 27/0  | 05/2022 15:34:57        |
| 🕰 Cantieri 🔷                                    | Cantieri - 001 DENOMINAZIONE                   |                                                                                                    | Cantieri online                                                            | Strumenti - Strumenti - |
| 001 DENOMINAZIONE                               | Cantieri Subappaltatori Cantiere Errori Scheda |                                                                                                    | C                                                                          | Gestione Cantieri       |
| Gestione<br>Anagrafich<br>Document<br>Formazion | e Osservatorio A<br>he<br>ti<br>ne             | Strumenti<br>Gestione cantieri<br>i consulenti vengono reindirizzati al<br>Cassa : OSSERVATORIO/SPORTELLO V<br>CREARE, MODIFICARE, AGGIUNGERE ( | gestionale cantieri scelto dal<br>/IRTUALE e da qui si possono<br>CANTIERI | la                      |
| Gestione I                                      | DNL                                            | REDIR                                                                                                    | RECT                                                                       | TUCCHETTI               |
| Lista impr                                      | rese                                           | SPORTI<br>VIRTU                                                                                                    | TELLO<br>JALE                                                              |                         |

### MUT Cantieri on line: RICERCA CANTIERI DA CNCEEC

| NIOOCON_000001<br>CONSULENTE DI PROVA | CASSA EDILE NUOVA INFORMAT             | CA.        |                 | Cantieri online                                                                                             | 10             |                           |
|---------------------------------------|----------------------------------------|------------|-----------------|----------------------------------------------------------------------------------------------------|----------------|---------------------------|
| 🗄 Testata                             |                                        |            | Codice          | Descrizione                                                                                                 | e - Marzo 2022 | Aperta: 19/05/2022 16:39: |
| 🛆 Cantieri 🛛 🗸                        | Cantieri - oo i Annona, Commercio e Ar | $\bigcirc$ |                 | CANTIERE GENERICO : 99999999                                                                                |                |                           |
| 🐔 Lavoratori 🗸 🗸                      | Cantieri Subappaltatori Cantiere       | 0          | CNCEC1225250350 | ANNONA, COMMERCIO E ARTIGIANATO - DEMOLIZION CNCEC1225250350 - VIA STATALE 234 SNC -<br>BELGIOIOSO (PV)     |                |                           |
| 🍣 Riepilogo                           | Progr. Cantiere                        | $\bigcirc$ | CNCEC9010126609 | COSTRUZIONE DI EDIFICIO ADIBITO A PORTINERIA CNCEC9010126609 - VIA DI SOTTO 9/A - CAVEZZO<br>(MO)           | Cantiere CE    | Cc                        |
| 💵 Soci, Titolari, Collab.             | Cantiere Generico                      | $\bigcirc$ | CNCEC5010582658 | DEMOLIZIONE DI FABBRICATO E RIFACIMENTO AREA CNCEC5010582658 - VIA MODENA 12 - SANT'AGATA<br>BOLOGNESE (BO) |                |                           |
| Informativa                           | Tipo Indirizzo                         | $\bigcirc$ | CNCEC5010152141 | DEMOLIZIONE FABBRICATO INDUSTRIALE BS02 CNCEC5010152141 - VIA CAVALIERI DUCATI 3 -<br>BOLOGNA (BO)          |                |                           |
|                                       | VIA<br>Località Cantiere               | $\bigcirc$ | CNCEC5010579526 | ELIMINAZIONE CARENZE STRUTTURALI FABBRICATO CNCEC5010579526 - VIA BATTINDARNO 91 -<br>BOLOGNA (BO)          |                |                           |
|                                       | Cod. Catastale Comune                  |            |                 | Aggiungi Chiudi                                                                                             |                | Provincia Cantiere        |

Cantieri on line: consente di ricercare i cantieri da CNCEEC. FAQ 23 e 25 CNCE: Tutti i cantieri in cui l'impresa è presente , denunciati nelle diverse Casse, sono resi disponibili nei sistemi di denunce nel periodo in cui la competenza della denuncia è compatibile con le date di presenza dell'impresa in cantiere.

ZUCCHETTI

# Cruscotto di congruità dei Cantieri

Il consulente o l'impresa dall'applicazione MUT se la Cassa ha abilitato la funzione

La Cassa dall'Osservatorio Cantieri

#### **CRUSCOTTO DI CONGRUITA'**

La procedura acquisisce quotidianamente i dati dei cantieri dal portale CNCE Edilconnect e li presenta nella funzione 'Cruscotto Cantieri Congruità' evidenziando la percentuale di congruità raggiunta e tutti gli elementi che concorrono al calcolo della stessa.

E' CNCEEC CHE EFFETTUA I CONTEGGI DELLA CONGRUITA' QUI VENGONO SOLO VISUALIZZATI

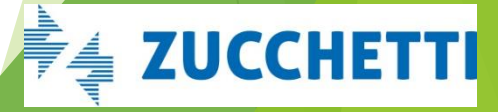

## PRECISAZIONI SUL CONTEGGIO CONGRUITA' SU CNCEEC

Il conteggio della congruità viene effettuato :

SOLO NEL PORTALE CNCEEC

SOLO PER I SOGGETTI REGISTRATI A CNCEEC

- TEORICO % di manodopera che si avrebbe se tutti i mesi la manodopera fosse uguale ... è irrealistico

- EFFETTIVO % di manodopera raggiunta da tutte le imprese del cantiere ATTESTATO VIENE RILASCIATO SOLO SE SI E' CONGRUI

Se impresa HA VERSATO

FAQ. 29 CNCE Il sistema previsto dalle parti sociali dell'edilizia per la richiesta e il rilascio della conguità CNCE\_Edilconnect. Si attiva il bottone ROSSO SU CNCEEC

ZUCCHETTI

|                                           | scot               | to Congruita nell'OSSERV/                                                                                                    | AIORIO                                                                                                    |
|-------------------------------------------|--------------------|----------------------------------------------------------------------------------------------------|----------------------------------------------------------------------------------------------------|
| Se Cassa da<br>abilita il c<br>ilo Utente | OpenMU<br>ruscotto | Consenti la gestione del cruscotto di congruità alle ditte e consulenti                                                                                                    | Attivo     Salva     Non Attivo                                                                                                    |
| unicati e Avvisi                          | $\sim$             | Dal Portale Unico, Mut Consulente dal menù Congruità accedo al                                                                                                    | Ill'elenco dei cantieri che sono soggetti a congruità :                                                                                                    |
| ince                                      | $\sim$             | Dettaglio dat visualizzo i dati del cantiere                                                                                                    |                                                                                                    |
| ortazione Paghe                           | ~                  | Cruscotto Congruità visualizzo i dati della Congruità calco                                                                                                    | colati nel Portale CNCEEC.                                                                                                    |
| amenti                                    | ~                  |                                                                                                    |                                                                                                    |
| menti                                     | ~ ~                | Cantieri Congruità Codice Univoco Cantiere Soggetto a congruità Soggetto a Congruità Soggetto Vilidi al 2022 Febbraio Sociale Impresa                                                                           |                                                                                                    |
| ttia                                      | ~ ~                | Cantieri: Riga 1 di 2 O C 🔄 Dettaglio Cruscotto Congruità                                                                                                    |                                                                                                    |
| menti                                     | ~                  | Codice Cantiere     Denominazione       CNCEC4160004011     EDILIZIA SANITARIA (COMPRESO R - EDILIZIA SANITARIA (COMPRES       CNCEC4160004020     LAVORI SU SS 340 VARIANTE TREM - LAVORI SU SS 340 VARIANTE T | Soggetto a<br>Congruità         Tipo impresa         Ragione Sociale         Inizio Lavori         Fine Lavori         Importo Lavori         Imp. Lav. Edili         Percentua           Soggetto         Impresa principale         SIS S.C.P.A.         01/11/2021         20/09/2022         155.363.697.00         155.363.697.00           Soggetto         Impresa principale         SIS S.C.P.A.         01/11/2021         31/12/2026         388.100.950.00         388.100.950.00 |
|                                           | ~                  |                                                                                                    |                                                                                                    |
| ruità                                     | ^                  |                                                                                                    |                                                                                                    |

# Riepilogo Dati di congruità dei Cantieri

175.000.00

16.47

28.822.00

100

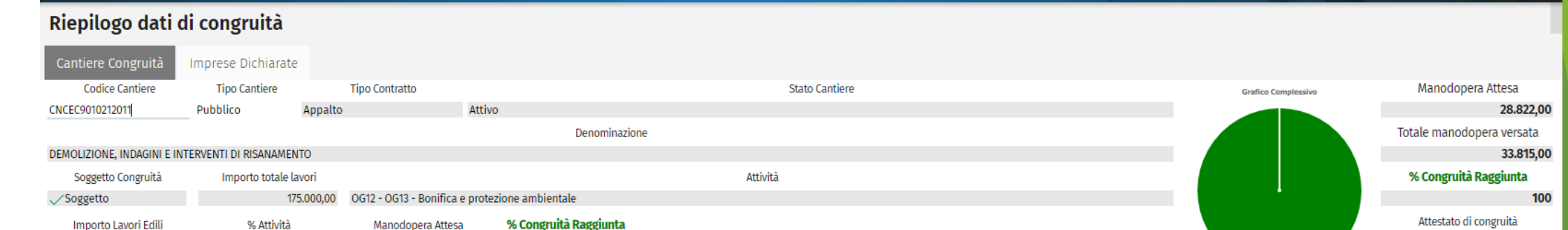

| Tipo Impresa               | Codice Fiscale | Ragione Sociale                   | Periodo | Impon. dipend. | Imp. non dip. |      | Moltiplicatore | Manod. denun. | Altri Costi | Versato      | Manod, versata |
|----------------------------|----------------|-----------------------------------|---------|----------------|---------------|------|----------------|---------------|-------------|--------------|----------------|
| Impresa principale         | 00778780361    | A.C.RDI REGGIANI ALBERTINO-S.P.A. | 2021/12 | 13.178,00      |               | 0,00 | 2,50           | 32.945,00     | 0,00        | $\checkmark$ | 32.945,0       |
| somministrazione / distact | 01594520270    | LOCAPAL                           | 2021/12 | 348,00         |               | 0,00 | 2,50           | 870,00        | 0,00        | $\checkmark$ | 870,0          |

13.526,00

0,00

33.815,00

0,00

🗟 Non disponibile

33.815,00

# Riepilogo dati di congruità

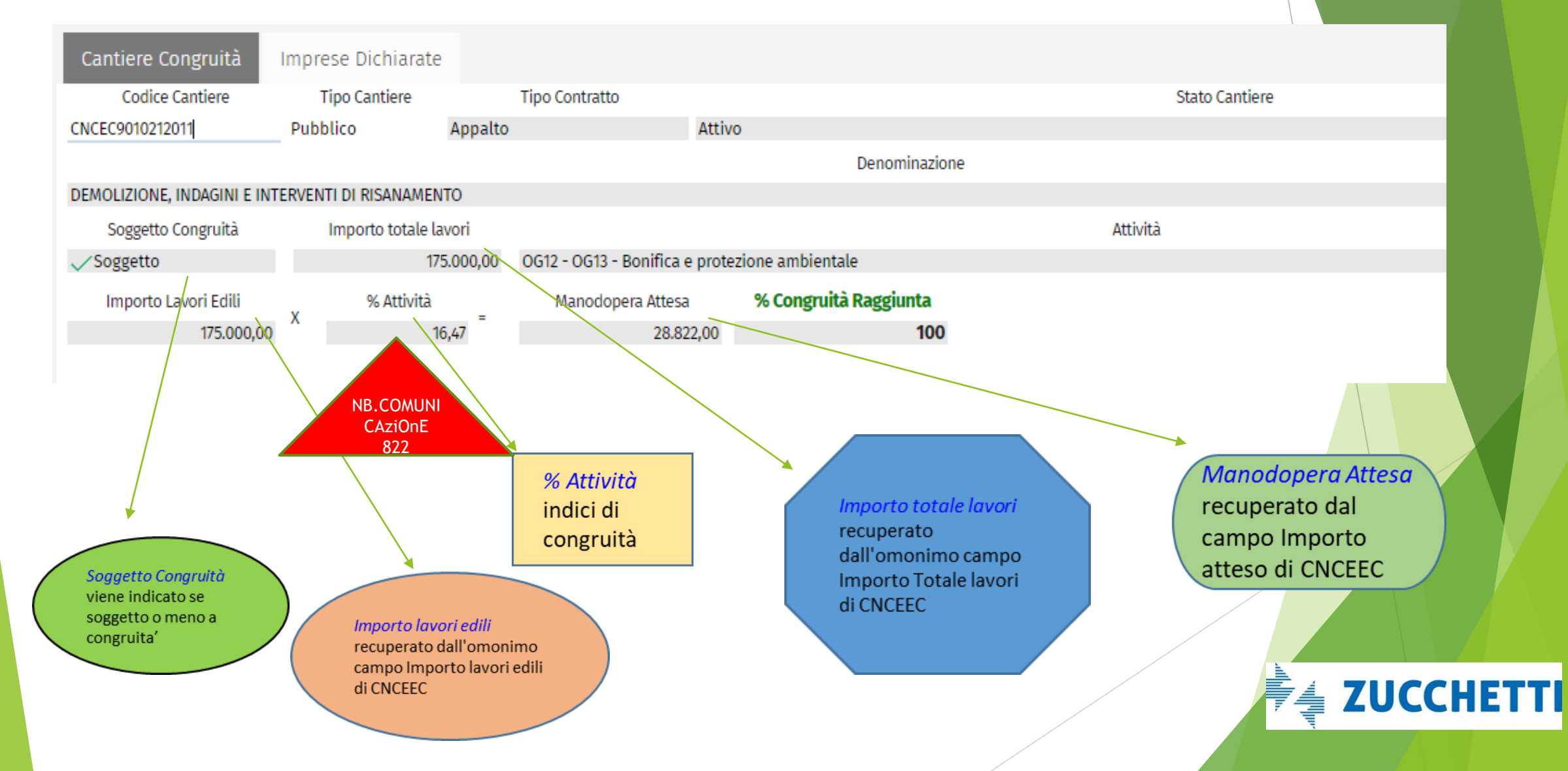

# Riepilogo dati di congruità

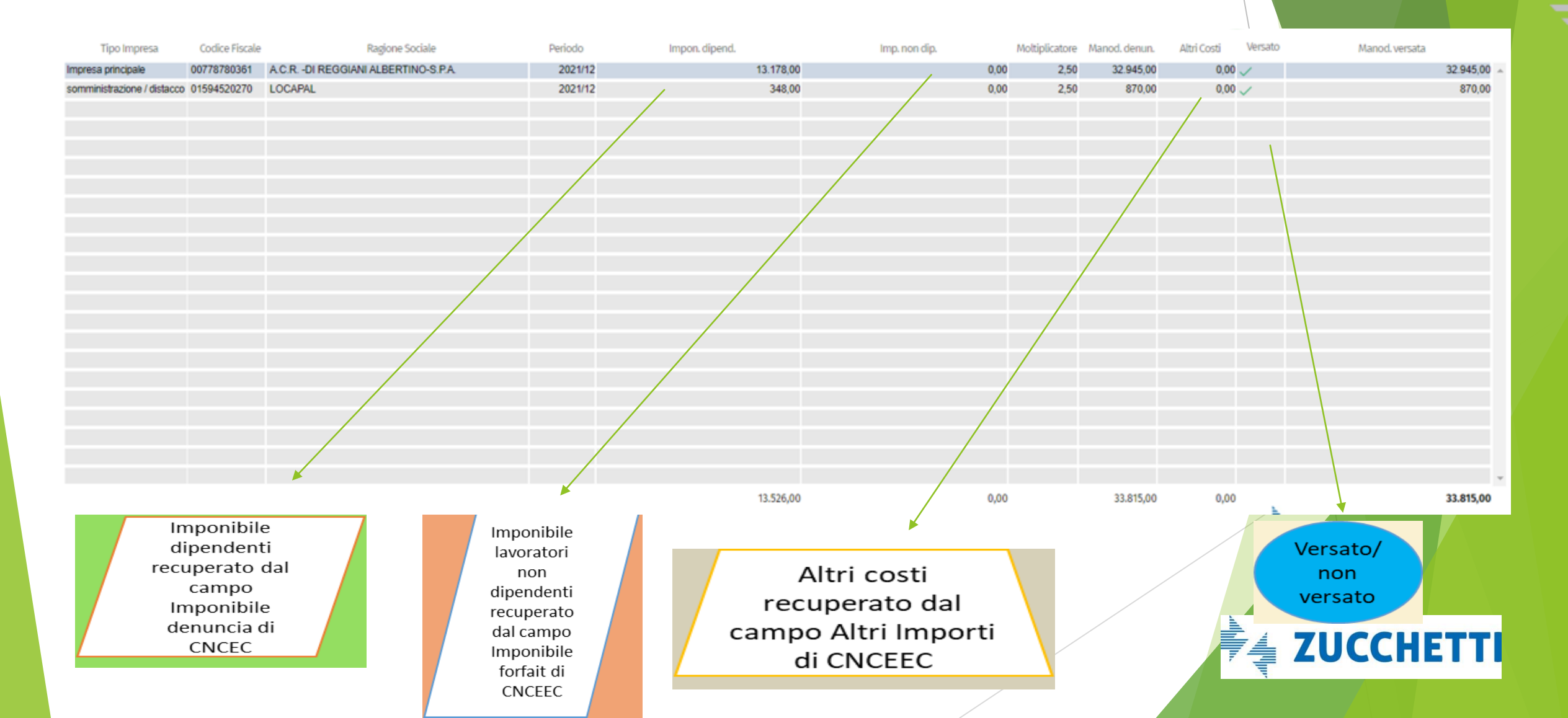

# Riepilogo dati di congruità

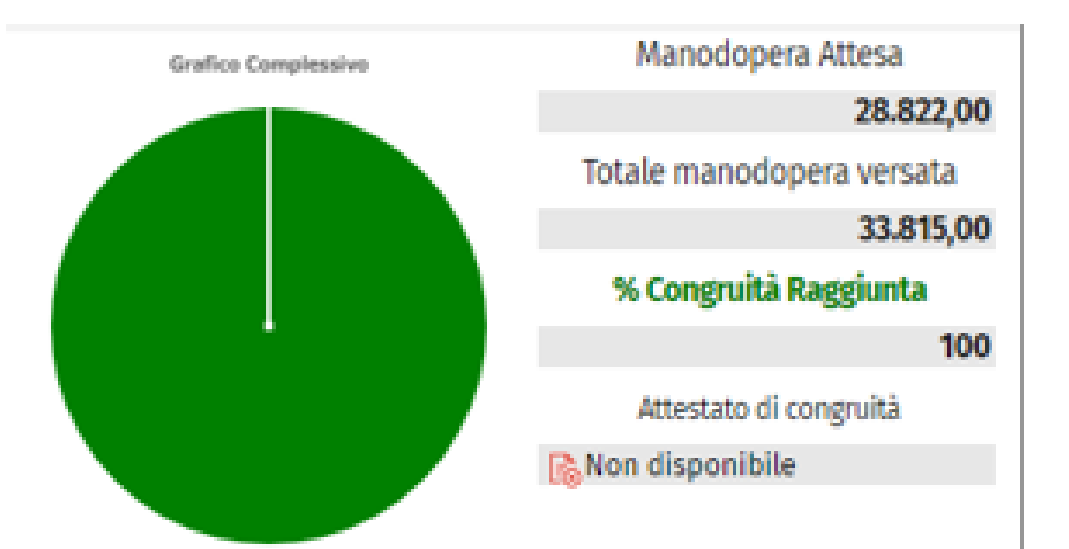

#### % Congruità Raggiunta

calcolata come rapporto tra Totale manodopera versata e manodopera attesa ed espressa in %;

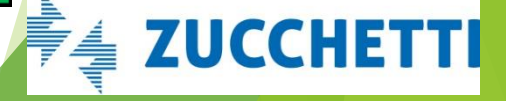

### Nuove categorie lavori specialistici OS -Congruità Nazionale Cantieri

In ottemperanza alla Comunicazione 822 di CNCE e all'accordo nazionale è stato aggiornato il menù delle categorie specialistiche aggiungendo quelle previste dall'allegato.

Le nuove categorie sono valide dalle DNL dall' 01/08/2022.

|      | OS1 - Lavori in terra                                                                |
|------|--------------------------------------------------------------------------------------|
|      | OS2-A - Superfici decorate di beni del patrimonio culturale                          |
|      | OS6 - Finiture di opere generali in materiali lignei, plastici, metalli-ci e vetrosi |
|      | OS7 - Finiture di opere generali di natura edile e tecnica                           |
| Note | OS8 - Opere di impermeabilizzazione                                                  |
|      | OS11 - Apparecchiature strutturali speciali                                          |
|      | OS12-A - Barriere stradali di sicurezza                                              |
|      | OS12-B - Barriere paramassi, fermaneve e simili                                      |
|      | OS13 - Strutture prefabbricate in cemento armato                                     |
|      | OS21 - Opere strutturali speciali                                                    |
|      | OS23 - Demolizione di opere                                                          |
|      | OS24 - Verde e arredo urbano                                                         |
|      | OS25 - Scavi archeologici                                                            |

Tabella allegata all'accordo nazionale

INDICI DI CONGRUITÀ DELLE CATEGORIE SPECIALISTICHE OS - INDIVIDUAZIONE PERCENTUALE MINIMA

| <u>OS 1</u> | <u>os 2 a</u> | <u>OS 6</u> | <u>os 7</u> | <u>OS 8</u> | <u>05 11</u> | <u>OS 12-A</u> | <u>OS 12-B</u> | <u>OS 13</u> | <u>OS 21</u> | <u>OS 23</u> | <u>OS 24</u> | <u>OS 25</u> | <u>OS 26</u> | <u>0535</u> |
|-------------|---------------|-------------|-------------|-------------|--------------|----------------|----------------|--------------|--------------|--------------|--------------|--------------|--------------|-------------|
| 10%         | 35%           | 14%         | 18%         | 18%         | 12,50%       | 10%            | 13%            | 6%           | 15%          | 10%          | 20%          | 30%          | 7%           | 15%         |

Nota:

OG3: sotto categoria "Lavori di bitumatura" 6%

OG10 - Impianti per la trasformazione OG12 - OG13 - Bonifica e protezione an OG3 - Lavori di bitumatura Altri Lavori Speciali (OS, ecc)

not a second by herein

### Il software che crea successo

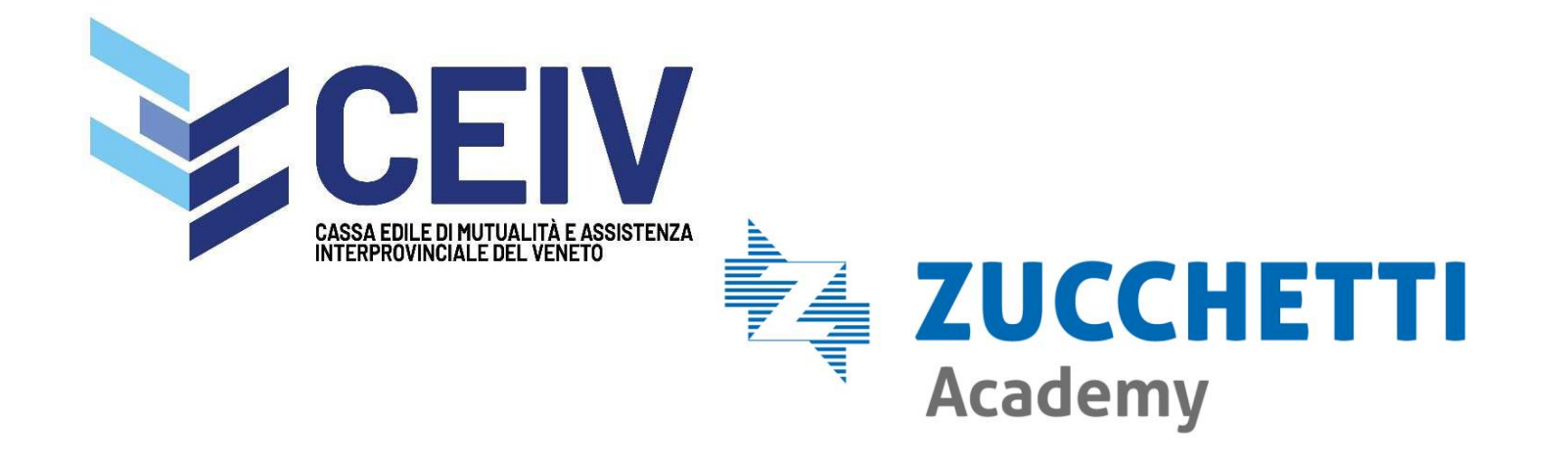

© Copyright by Zucchetti – 2022

Diritti di traduzione, di memorizzazione elettronica, di riproduzione e di adattamento, totale o parziale, con qualsiasi mezzo, sono riservati per tutti i paesi. L'elaborazione dei testi, anche se curata con scrupolosa attenzione, non può comportare specifiche responsabilità per eventuali involontari errori o inesattezze.